| DOKUMENTACJA OPROGRAMOWANIA – DOKUMENTACJA UŻYTKOWNIKA |                                                                                                    |                                                                  |                                                                                            |                                                                                                    |                                                                                                    |                                                                                                    |                                                                                                    |  |
|--------------------------------------------------------|----------------------------------------------------------------------------------------------------|------------------------------------------------------------------|--------------------------------------------------------------------------------------------|----------------------------------------------------------------------------------------------------|----------------------------------------------------------------------------------------------------|----------------------------------------------------------------------------------------------------|----------------------------------------------------------------------------------------------------|--|
|                                                        | Instrukcja składania podpisów kwalifikowanych na dokumentach zestawień zbiorczych recept w formie elektronicznej |                                                                  |                                                                                            |                                                                                                    |                                                                                                    |                                                                                                    |                                                                                                    |  |
|                                                        |                                                                                                    |                                                                  |                                                                                            |                                                                                                    |                                                                                                    |                                                                                                    |                                                                                                    |  |
| ISO                                                    | 9001:2015, 27001:2013                                                                                            | System:                                                          |                                                                                            | Wydanie:                                                                                                    | kwiecień 2019                                                                                                    | Waga:                                                                                                    | 90                                                                                                    |  |
|                                                        | ISO                                                                                                    | DOKI<br>Instrukcja składania podpis<br>ISO 9001:2015, 27001:2013 | DOKUMENTACJ.<br>Instrukcja składania podpisów kwalifi<br>ISO 9001:2015, 27001:2013 System: | DOKUMENTACJA OPROGRAMOWANIA – DOK<br>Instrukcja składania podpisów kwalifikowanych na dokumentach ze<br>ISO 9001:2015, 27001:2013 System: | DOKUMENTACJA OPROGRAMOWANIA – DOKUMENTACJA UŻYTKO<br>Instrukcja składania podpisów kwalifikowanych na dokumentach zestawień zbiorczych re<br>ISO 9001:2015, 27001:2013 System: Wydanie: | DOKUMENTACJA OPROGRAMOWANIA – DOKUMENTACJA UŻYTKOWNIKA<br>Instrukcja składania podpisów kwalifikowanych na dokumentach zestawień zbiorczych recept w formie elek<br>ISO 9001:2015, 27001:2013 System: Wydanie: kwiecień 2019 | DOKUMENTACJA OPROGRAMOWANIA – DOKUMENTACJA UŻYTKOWNIKA<br>Instrukcja składania podpisów kwalifikowanych na dokumentach zestawień zbiorczych recept w formie elektroniczne<br>ISO 9001:2015, 27001:2013 System: Wydanie: kwiecień 2019 Waga: |  |

# Instrukcja składania podpisów kwalifikowanych na dokumentach zestawień zbiorczych recept w formie elektronicznej

# Spis treści

| Spis treści 2                                                          |
|------------------------------------------------------------------------|
| 1. Wprowadzenie                                                        |
| 2. Podpisywanie eZestawienia Profilem Zaufanym3                        |
| 3. Podpisywanie podpisem kwalifikowanym3                               |
| 3.1. CERTUM (by Asseco)                                                |
| 3.1.1. Podpisywanie pliku eZestawienia w programie proCertum SmartSign |
| 3.1.1.1. Składanie pierwszego podpisu elektronicznego                  |
| 3.1.1.2. Składanie kolejnego podpisu elektronicznego                   |
| 3.2. Sigillum (PWPW)                                                   |
| 3.2.1. Podpisywanie pliku eZestawienia w programie PWPW Sign 512       |
| 3.2.2. Składanie pierwszego podpisu elektronicznego13                  |
| 3.2.3. Składanie kolejnego podpisu elektronicznego                     |
| 3.3. CenCert (Enigma)                                                  |
| 3.3.1. Podpisywanie pliku eZestawienia w programie PEM-HEART Signature |
| 3.3.1.1. Składanie pierwszego podpisu elektronicznego                  |
| 3.3.1.2. Składanie kolejnego podpisu elektronicznego                   |
| 3.4. Szafir (KIR)                                                      |
| 3.4.1. Podpisywanie pliku eZestawienia w programie Szafir              |
| 3.4.1.1. Składanie podpisu elektronicznego                             |
| 3.5. SecureDoc (Eurocert)                                              |
| 3.5.1. Podpisywanie pliku eZestawienia w programie SecureDoc           |
| 3.5.1.1. Składanie podpisu elektronicznego                             |

|    |     | DOKUMENTACJA OPROGRAMOWANIA – DOKUMENTACJA UŻYTKOWNIKA                                                           |         |  |          |               |       |    |  |  |
|----|-----|----------------------------------------------------------------------------------------------------|---------|--|----------|---------------|-------|----|--|--|
| Ke |     | Instrukcja składania podpisów kwalifikowanych na dokumentach zestawień zbiorczych recept w formie elektronicznej |         |  |          |               |       |    |  |  |
|    |     |                                                                                                    |         |  |          |               |       |    |  |  |
|    | ISO | 9001:2015, 27001:2013                                                                                            | System: |  | Wydanie: | kwiecień 2019 | Waga: | 90 |  |  |

## 1. Wprowadzenie

Generacja zbiorczego zestawienia recept do postaci elektronicznej (eZestawienia) polega na zapisaniu jego treści w ustalony sposób w postaci pliku XML. Ten plik musi być podpisany przez te same osoby, których podpisy są wymagane na dokumencie papierowym.

Plik eZestawienia podpisujemy podpisem elektronicznym: do wyboru jest podpis kwalifikowany lub profil zaufany ePUAP.

Zatem każde eZestawienie, aby mogło zostać przekazane do Oddziału NFZ, musi być podpisane elektronicznie przez kierownika apteki, a w sytuacji, gdy kierownikiem nie jest osoba reprezentująca podmiot prowadzący aptekę, wymagany jest również podpis osoby lub osób reprezentujących podmiot prowadzący aptekę.

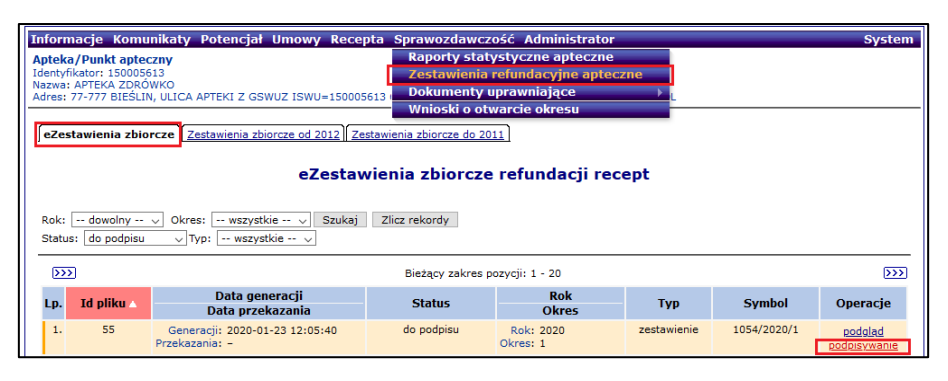

# 2. Podpisywanie eZestawienia Profilem Zaufanym

W przypadku podpisywania eZestawienia Profilem Zaufanym (PZ) przejście do strony profilu zaufanego jest możliwe bezpośrednio z portalu SZOI, a po poprawnym złożeniu podpisu, użytkownik jest z powrotem przekierowany do portalu SZOI, gdzie na liście będzie się znajdowała nowa wersja dokumentu eZestawienia podpisana Profilem Zaufanym (wartość w kolumnie "Liczba podpisów" zwiększy się o 1).

| 🗹 Ukr | Podpisywanie eZestawienia zbiorczego recept<br>☑ Ukryj archiwalne pozycje |                     |                                |                       |  |  |  |  |  |
|-------|---------------------------------------------------------------------------|---------------------|--------------------------------|-----------------------|--|--|--|--|--|
|       |                                                                           | Bieżący             | Bieżący zakres pozycji: 1 - 20 |                       |  |  |  |  |  |
| Lp.   | Id pliku                                                                  | Data dodania        | Liczba podpisów                | Operacje              |  |  |  |  |  |
| 1.    | 78                                                                        | 2020-01-23 12:05:40 | 0                              | podpisz PZ<br>popierz |  |  |  |  |  |

# 3. Podpisywanie podpisem kwalifikowanym

W przypadku podpisywania pliku podpisem kwalifikowanym w zewnętrznym programie wygenerowany plik eZestawienia należy:

 pobrać z portalu SZOI i zapisać lokalnie na dysku komputera (miejsce, z którego można pobrać eZestawienie wskazane jest na poniższym zrzucie)

|    | DOKUMENTACJA OPROGRAMOWANIA – DOKUMENTACJA UŻYTKOWNIKA                                                           |                       |         |  |          |               |       |    |  |  |
|----|----------------------------------------------------------------------------------------------------|-----------------------|---------|--|----------|---------------|-------|----|--|--|
| Ke | Instrukcja składania podpisów kwalifikowanych na dokumentach zestawień zbiorczych recept w formie elektronicznej |                       |         |  |          |               |       |    |  |  |
|    |                                                                                                    |                       |         |  |          |               |       |    |  |  |
|    | ISO                                                                                                    | 9001:2015, 27001:2013 | System: |  | Wydanie: | kwiecień 2019 | Waga: | 90 |  |  |

| 🗹 Uki | Podpisywanie eZestawienia zbiorczego recept |                     |                        |                       |  |  |  |
|-------|---------------------------------------------|---------------------|------------------------|-----------------------|--|--|--|
|       |                                             | Bieżący             | zakres pozycji: 1 - 20 |                       |  |  |  |
| Lp.   | Id pliku                                    | Data dodania        | Liczba podpisów        | Operacje              |  |  |  |
| 1.    | 78                                          | 2020-01-23 12:05:40 | 0                      | podpisz PZ<br>pobierz |  |  |  |

- następnie złożyć jeden /lub kilka/ wymaganych podpisów w posiadanym programie do składania podpisu kwalifikowanego,

- podpisany plik wczytać z powrotem do SZOI, korzystając z przycisku [Wczytaj]

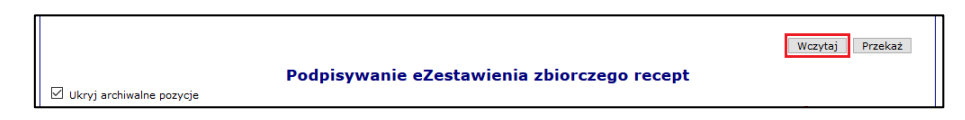

System SZOI wymaga, aby podpis kwalifikowany składany na dokumencie XML zawierającym zestawienie zbiorcze recept w postaci elektronicznej miał odpowiednie właściwości. Są to:

- format: XAdES,
- typ podpisu: wewnętrzny (otaczany).

W przypadku składania większej ilości podpisów kwalifikowanych, drugi i każdy kolejny podpis powinien być złożony jako **podpis równoległy** (każdy podpis jest niezależny).

Poniżej zebrane są informacje o wymaganej konfiguracji oprogramowania do składania podpisu kwalifikowanego oraz krótka instrukcja składania podpisu kwalifikowanego we wszystkich dostępnych na rynku programach (według stanu na luty 2020 roku) tj:

Na stronie Narodowego Centrum Certyfikacji www.ncert.pl jest opublikowana aktualna lista kwalifikowanych podmiotów świadczących usługi certyfikacyjne.

- CERTUM (by Asseco),
- Sigillum (PWPW),
- CenCert (Enigma),

Szafir (KIR)

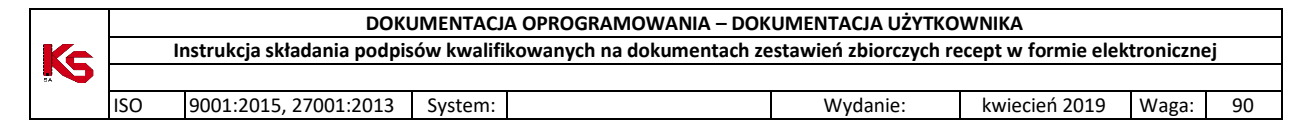

- Szafir (KIR),
- SecureDoc (Eurocert)

Na stronie Narodowego Centrum Certyfikacji <u>www.ncert.pl</u> jest opublikowana aktualna lista kwalifikowanych podmiotów świadczących usługi certyfikacyjne.

### 3.1. CERTUM (by Asseco)

Oprogramowanie:

https://www.certum.pl/pl/cert\_oferta\_oprogramowanie\_biblioteki/

Okno konfiguracji jest dostępne w menu Ustawienia (pkt. 1) – zakładka [Podpis] (pkt.2).

Ustawiamy opcje w sekcjach:

- Format podpisu XAdES (pkt. 3)
- Typ podpisu Podpis wewnętrzny (pkt. 4)

Aby przejść do sekcji [Zaawansowane opcje podpisu XAdES], trzeba przesunąć suwak okna do samego dołu (pkt. 5)

- Zaawansowane opcje podpisu – Twórz podpis dołączony (Enveloped) (pkt.6)

|   | 🍘 proCertum SmartSign - U                                                                                                    | Ustawienia                                                                                                    | -                                                                                 |                                                                        | -                                                                         | _ = ×        |
|---|----------------------------------------------------------------------------------------------------|----------------------------------------------------------------------------------------------------|-----------------------------------------------------------------------------------|------------------------------------------------------------------------|---------------------------------------------------------------------------|--------------|
|   | Podpisywanie Weryfiko                                                                                                    | wanie Ustąwienia                                                                                                    | O<br>Pomoc                                                                        | ()<br><u>O</u> programie                                               |                                                                           |              |
|   | Ogólne 2 Podr                                                                                                    | ols Weryfikacja                                                                                                    | Znacznik czasu                                                                    |                                                                        |                                                                           |              |
| 3 | Format podpisu<br>Ades<br>Podpis XAdES - Podpis elektron<br>elektronicznym. Format zgodn<br>CAdES/ETSI<br>Podpis CAdES/ETSI - Podpis el<br>elektronicznym. Starszy format | niczny w formacie XAdES jest z<br>y z najnowszymi standardami o<br>lektroniczny w formacie CAdES.<br>podpisu elektronicznego. | godny z wymaganiami Us<br>party o język XML i zaleca<br>YETSI Jest zgodny z wymag | tawy z dnia 18 wrześni<br>ny do powszechnego<br>aniami Ustawy z dnia 1 | a 2001 roku o podpisie<br>stosowania.<br>18.września 2001 roku o podpisie | 5<br>przewiń |
| 4 | Typ podpisu<br>Podpis zewnętrzny<br>Plik podpisu będzie zawierał ty<br>podpisem.<br>Podpis wewnętrzny<br>Plik podpisu będzie równiez za                                   | tko informacje o podpisie. Par<br>wierał treść dokumentu.                                                                     | viętaj jednak, że w trakcie v                                                     | veryfikacji podpisu trze                                               | ba dostarczyć dokument wraz z                                             |              |
|   | Funkcja skrótu<br>Funkcja skrótu                                                                                                    | SHA-256 👻                                                                                                    |                                                                                   |                                                                        |                                                                           |              |
|   | Ustawienia domyślne                                                                                                    |                                                                                                    |                                                                                   |                                                                        |                                                                           |              |

| ISO                                         | 9001:2015. 27001:2013                     | System:                 | Wydanie: | kwiecień 2019 | Waga: |
|---------------------------------------------|-------------------------------------------|-------------------------|----------|---------------|-------|
|                                             |                                           |                         |          |               |       |
| Zaawansov                                   | wane opcie podpisu PDF/PAdES              |                         |          |               |       |
| Ścieżka do pl                               | ku polityki podpisu.                      |                         |          |               |       |
|                                             |                                           |                         |          | Przeglądaj    |       |
| Informacje o                                | polityce podpisu:                         | 511 (Ref. 12) (Ref.     |          | Usuń          |       |
|                                             |                                           |                         |          |               |       |
| Umiesz                                      | czaj graficzny symbol podpisu w do        | kumencie PDF            |          |               |       |
|                                             | C:weronika\przygotowanie_s                | tanowiska\podpis_wb.png | Ustaw    | Usun          |       |
| Plik symbolu                                |                                           |                         |          |               |       |
| Plik symbolu                                | -                                         |                         |          |               |       |
| Plik symbolu<br>Lokalizacja po              | odpisującego:                             |                         | Ustaw    | Usun          |       |
| Plik symbolu<br>Lokalizacja po<br>Zaawansov | odpisującego:<br>vane opcje podpisu XAdES |                         | Ustaw    | Usuń          |       |

3.1.1. Podpisywanie pliku eZestawienia w programie proCertum SmartSign

Uwaga! Program nadpisuje wskazany plik, tzn. nazwa i rozszerzenie pliku przed i po podpisaniu nie zmieniają się (zmieni się jego rozmiar).

- 3.1.1.1. Składanie pierwszego podpisu elektronicznego
- 1. Po uruchomieniu programu należy wejść w menu **Podpisywanie**, a następnie wczytać do programu plik do podpisu. W tym celu można:
- nacisnąć [Dodaj plik], a następnie wskazać na dysku plik eZestawienia lub
- przeciągnąć plik eZestawienia na szary fragment okna po lewej stronie z okna Eksploratora

|    |     | DOKUMENTACJA OPROGRAMOWANIA – DOKUMENTACJA UŻYTKOWNIKA                                                           |         |  |          |               |       |    |  |  |
|----|-----|----------------------------------------------------------------------------------------------------|---------|--|----------|---------------|-------|----|--|--|
| Ke |     | Instrukcja składania podpisów kwalifikowanych na dokumentach zestawień zbiorczych recept w formie elektronicznej |         |  |          |               |       |    |  |  |
|    |     |                                                                                                    |         |  |          |               |       |    |  |  |
|    | ISO | 9001:2015, 27001:2013                                                                                            | System: |  | Wydanie: | kwiecień 2019 | Waga: | 90 |  |  |
|    |     |                                                                                                    |         |  |          |               |       |    |  |  |

| 🕲 proCertum Sr       | nartSign - Podpisyv    | vanie                                                                                       |                                            |                                                                                                    |                                                                              | _ 🗆 X      |
|----------------------|------------------------|---------------------------------------------------------------------------------------------|--------------------------------------------|----------------------------------------------------------------------------------------------------|------------------------------------------------------------------------------|------------|
| <b>E</b> odpisywanie | <u>W</u> eryfikowanie  | <b>C</b> Ust <u>a</u> wienia                                                                | Po <u>m</u> oc                             | ()<br><u>O</u> programie                                                                                                    |                                                                              |            |
| 📕 Wszystkie (0)      | 🕜 Poprawne (0)         | 🕘 Błędne (0)                                                                                |                                            | THE CONTRACT OF CONTRACT OF CONTRACT. |                                                                              |            |
|                      |                        | Z<br>Z<br>Z<br>Z<br>Z<br>Z<br>Z<br>Z<br>Z<br>Z<br>Z<br>Z<br>Z<br>Z<br>Z<br>Z<br>Z<br>Z<br>Z | → Przenieś<br>tawienis<br>ne Udostępnianie | Zdefiniowane ustav<br>Format podpisu: XA<br>Używaj domyśl<br>Szczegóły podpisu<br>Widok                                                                                                    | wienia podpisu<br>dES BES - wewnętrzny - SHA<br>nego certyfikatu podpisujące | -256<br>go |
|                      | ÷                      | > * 🛧 📙 « D                                                                                 | lysk Io… → eZestawienia                    | 5 v 1                                                                                                    | ,○ Przeszukaj: eZestawienia                                                  |            |
|                      |                        | Nazwa                                                                                       | ~                                          | Data modyfil                                                                                                    | касјі Тур                                                                    | Rozmiar    |
|                      |                        | LEKZR_202                                                                                   | 10_03_308.xml                              | 2020-02-19 1                                                                                                    | 2:52 Plik XML                                                                | 2          |
| Dodaj plik           | E<br>Dodaj <u>k</u> at | ementy: 2 Zaznaczon                                                                         | ych elementów: 2. 52,5 K                   | B<br>Ayczyść listę                                                                                                    | Plik AML                                                                     |            |

2. Następnie naciskamy [Podpisz] i podajemy kod PIN karty.

| 🕲 proCertum Sm       | artSign - Podpisyw    | anie                         |                     |                                                                                                    | _ = ×                                                                                                    |
|----------------------|-----------------------|------------------------------|---------------------|----------------------------------------------------------------------------------------------------|----------------------------------------------------------------------------------------------------|
| <b>E</b> odpisywanie | <u>W</u> eryfikowanie | <b>C</b> Ust <u>a</u> wienia | ©<br>Po <u>m</u> oc | <b>i</b><br><u>O</u> programie                                                                                                    |                                                                                                    |
| Wszystkie (1)        | O Poprawne (0)        | 🛞 Błędne (0)                 |                     |                                                                                                    |                                                                                                    |
| * LEKZR_2020_02      | _307.xml              | Do p                         | odpisania ⊘         | Zdefiniowane us<br>Format podpisu: )<br>© Uzywaj domy<br>Szczegóły podpis<br>Pilik:<br>Ścieżka:<br>Podpis:<br>Data modyfikacji:<br>Status:<br>Pokaż dok | tawienia podpisu<br>KAGES BES - wewnętrzny - SHA-256<br>/sinego certyfikatu podpisującego<br>U<br>LEKZR_2020_02_307 xml<br>CAeZestawienia\LEKZR_2020_02_307 xm<br>2020-02-19 14:56:50<br>Do podpisania |
| Dodaj p <u>l</u> ik  | Dodaj <u>k</u> ata    | log <u>U</u> suń             | z listy             | Wyczyść listę                                                                                                    | <u>P</u> odpisz                                                                                                    |

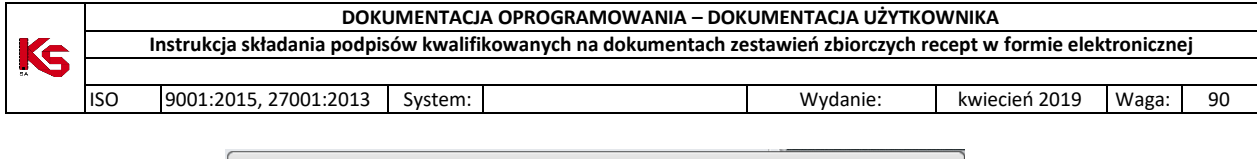

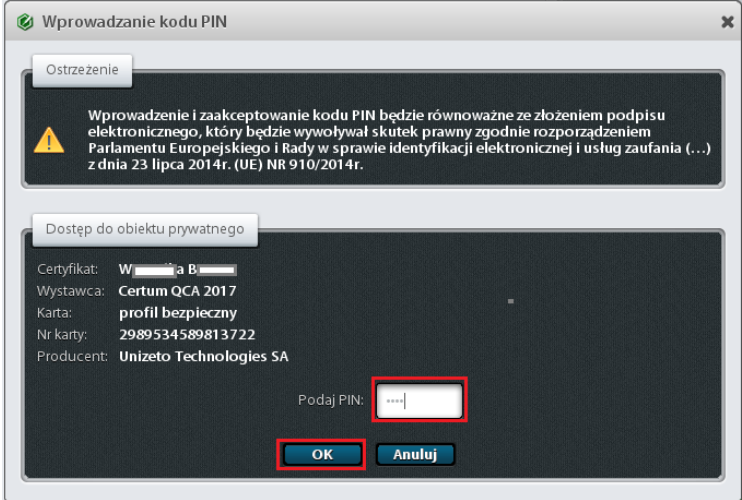

3. Wynik operacji zostanie wyświetlony w wierszu z nazwą podpisywanego pliku:

| 🕼 proCertum SmartSign                                                                                                    | _ = ×                                                                                                    |
|----------------------------------------------------------------------------------------------------|----------------------------------------------------------------------------------------------------|
| Image: Decision of the sector of the sector of the secto | <b>i</b><br><u>O</u> programie                                                                                                    |
| Wszystkie (1) Poprawne (1) Błędne (0)                                                                                                    |                                                                                                    |
| * LEKZR_2020_01_278.xml         Podpisany         Podsumowanie podpisywania         Liczba plików podpisywanych:         Liczba plików podpisanych poprawnie:         Liczba plików niepodpisanych:         Liczba plików niepodpisanych:         Liczba plików niepodpisanych:         Liczba plików niepodpisanych:         O         Liczba plików nieprzetworzonych:                                                                                                    | Zdefiniowane ustawienia podpisu         Format podpisu:       XAdES BES - wewnętrzny - SHA-256         ✓       Używaj domyślnego certyfikatu podpisującego         Szczegóły podpisu         Plik:       LEKZR_2020_01_278.xml         Ścieżka:       C.\eZestawienia\LEKZR_2020_01_278.xml         Podpis:       LEKZR_2020_01_278.xml         Data modyfikacji:       2020-02-20 17:30:55         Dokument podpisany elektronicznie przez:       B         Status:       Podpisany |
| OK<br>Dodaj p <u>l</u> ik Dodaj <u>k</u> atalog <u>U</u> suń z listy                                                                                                    | Pokaż dokument       Pokaż podpis         Wyczyść listę       Podpisz                                                                                                    |

3.1.1.2. Składanie kolejnego podpisu elektronicznego

1. Po wczytaniu pliku do programu, w szczegółach podpisu widać, że plik został już podpisany innym podpisem kwalifikowanym lub profilem zaufanym. Naciskamy [Podpisz].

|              | 001:2015, 27001:2013 | System:             |              |                             | Wydanie:            | kwiecień 2019      | Waga: |  |
|--------------|----------------------|---------------------|--------------|-----------------------------|---------------------|--------------------|-------|--|
| proCertum    | i SmartSign          |                     |              |                             |                     | -                  | ×□    |  |
| 20dpisywanie | Ueryfikowanie        | <b>C</b> Ustawienia | C<br>Pomoc   | <u>O</u> program            | ie                  |                    |       |  |
| Wszystkie (1 | ) OPoprawne (0)      | 🕘 Błędne (0)        |              |                             |                     |                    |       |  |
| × LEKZR 2020 | 0.02.301.PZ.C.xml    | Do                  | podpisania 🔗 | Zdefiniowane                | ustawienia podpis   | u .                |       |  |
| _            |                      |                     |              | Format podpisu:             | XAdES BES - we      | wnętrzny - SHA-256 |       |  |
|              |                      |                     |              | Uzywaj do                   | nyślnego certyfika  | itu podpisującego  |       |  |
|              |                      |                     |              | Szczegóły pod               | olsu                |                    |       |  |
|              |                      |                     |              | Plik:<br>Ścieżka:           | LEKZR_2020_0        | 2_301_PZ_C.xml     |       |  |
|              |                      |                     |              | Podpis:<br>Data modufikacij | LEKZR_2020_0        | 2_301_PZ_C.xml     |       |  |
|              |                      |                     |              | Dokument podp               | isany elektroniczn  | ie przez:          |       |  |
|              |                      |                     |              | Minister Cy                 | fryzacji Pieczec Po | dpisu Zaufanego 4  |       |  |
|              |                      |                     |              |                             |                     |                    |       |  |
|              |                      |                     |              | Status:                     | Do podpisania       |                    |       |  |
|              |                      |                     |              |                             |                     |                    |       |  |
|              |                      |                     |              |                             |                     |                    |       |  |
|              |                      |                     |              |                             |                     |                    |       |  |
|              |                      |                     |              |                             | -                   |                    |       |  |

2. Program po wykryciu obecności innego podpisu, wyświetli dodatkowe okno wyboru akcji. Aby złożyć kolejny podpis zgodny z wymaganiami dla eZestawień wybieramy opcję [Dodaj podpis].

 DOKUMENTACJA OPROGRAMOWANIA – DOKUMENTACJA UŻYTKOWNIKA

 Instrukcja składania podpisów kwalifikowanych na dokumentach zestawień zbiorczych recept w formie elektronicznej

 ISO
 9001:2015, 27001:2013
 System:
 Wydanie:
 kwiecień 2019
 Waga:
 90

| 🕲 proCertum SmartSign                                                                                                    |                                                                                                    |                                                                          |                                                                                                    | _ = ×                                                                                                    |
|----------------------------------------------------------------------------------------------------|----------------------------------------------------------------------------------------------------|--------------------------------------------------------------------------|----------------------------------------------------------------------------------------------------|----------------------------------------------------------------------------------------------------|
| Podpisywanie                                                                                                    | <b>C</b> Ust <u>a</u> wienia                                                                                                    | ©<br>Po <u>m</u> oc                                                      | <u>()</u><br><u>O</u> programie                                                                                                    |                                                                                                    |
| Wszystkie (1) Oprawne (0)                                                                                                    | 🕘 Błędne (0)                                                                                                    |                                                                          |                                                                                                    |                                                                                                    |
| × LEKZR_2020_02_301_PZ_C.xml                                                                                                    | Do                                                                                                    | podpisania 🥥                                                             | Zdefiniowane ustawi<br>Format podpisu: XAdE                                                                                            | enia podpisu<br>ES BES - wewnętrzny - SHA-256                                                                                                    |
| <ul> <li>Wybierz akcję</li> <li>Plik podpisu o nazwie "LEKZR_2020<br/>Prosimy wybrać jedną z dostępnych j</li> <li>Pokaź podpis</li> <li>Wyświetla szczegó</li> <li>Zastąp podpis</li> <li>Zastępuje istniejąc</li> <li>Dodaj podpis</li> <li>Dodaj nowy podp</li> <li>Kontrasygnuj</li> <li>Dodaje kontrasyg</li> </ul> | 02_301_PZ_C.sml" już<br>poniżej opcji:<br>towe informacje o istni<br>y podpis nowym podp<br>is nie usuwając istnieją<br>natę do istniejącego po<br>Anuluj podpisywar | x<br>i istnieje.<br>iejącym podpisie<br>pisem<br>icego<br>podpisu<br>nie | Szczegóły podpisu<br>Plik: LEK<br>Ścieżka: Cłt.<br>Podpis: LEK<br>Data modyfikacji: 202<br>Dokument podpisany e<br>Minister Cyfryzacji | ZR_2020_02_301_PZ_C.xml<br>Vov\2019\_forstandska fit_<br>ZR_2020_02_301_PZ_C.xml<br>002-11 12:58:13<br>elektronicznie przez:<br>I Pieczec Podpisu Zaufanego 4 |
|                                                                                                    |                                                                                                    |                                                                          | Status: Do j<br>Pokaż dokume                                                                                                    | podpisania<br>ent Pokaż podpis                                                                                                    |
| Dodaj p <u>l</u> ik Dodaj <u>k</u> at                                                                                                    | alog <u>U</u> sur                                                                                                    | ń z listy                                                                | Wy <u>c</u> zyść listę                                                                                                    | Podpisz                                                                                                    |

#### 3. Podajemy kod PIN

| 🕲 proCertum Smart                                           | tSign                                                                             | Q                                                                                     | 2                                                                  |                                                       | _ = ×                                                                                                    |
|-------------------------------------------------------------|-----------------------------------------------------------------------------------|---------------------------------------------------------------------------------------|--------------------------------------------------------------------|-------------------------------------------------------|----------------------------------------------------------------------------------------------------|
| Podpisywanie V                                              | <b>V</b> eryfikowanie                                                             | <b>C</b> Ust <u>a</u> wienia                                                          | 0 <u>0</u><br>Po <u>m</u> oc                                       | <u>()</u><br>O programie                              |                                                                                                    |
| Wszystkie (1)                                               | Poprawne (0)                                                                      | 💮 Błędne (0)                                                                          |                                                                    |                                                       |                                                                                                    |
| * LEKZR_2020_02_30                                          | 1_PZ_C.xml                                                                        | Dop                                                                                   | oodpisania 📀 🛛                                                     | Zdefiniowane ustawi<br>Format podpisu: XAd            | ienia podpisu<br>ES BES - wewnętrzny - SHA-256                                                                |
| Wprowauzanie K                                              | odu Fili                                                                          |                                                                                       |                                                                    |                                                       | certyfikatu podpisującego                                                                                     |
| Wprowadze<br>elektroniczi<br>Parlamentu<br>z dnia 23 lip    | nie i zaakceptowa<br>nego, który będzi<br>Europejskiego i l<br>oca 2014r. (UE) NR | anie kodu PIN będzie i<br>e wywoływał skutek p<br>Rady w sprawie identy<br>910/2014r. | równoważne ze złoże<br>rawny zgodnie rozp<br>fikacji elektroniczne | eniem podpisu<br>orządzeniem<br>j i usług zaufania () | 2020_02_301_PZ_C.xml<br>nika\2019\_dostosowanie_<br>2020_02_301_PZ_C.xml<br>!-11 12:58:13<br>ronicznie przez: |
| Dostęp do obiektu<br>Certyfikat: Werzer<br>Wystawca: Certum | prywatnego<br>B:<br>QCA 2017                                                      |                                                                                       |                                                                    |                                                       | czec Podpisu Zaufanego 4                                                                                      |
| Karta: profil t<br>Nr karty: 298953<br>Producent: Unizeto   | oezpieczny<br>84589813722<br>9 Technologies S/                                    | A                                                                                     |                                                                    |                                                       | lpisania                                                                                                    |
|                                                             | [                                                                                 | Podaj PIN:                                                                            | ij                                                                 |                                                       | Pokaż podpis                                                                                                  |
| Dodaj p <u>l</u> ik                                         | Dodaj <u>k</u> at                                                                 | alog <u>U</u> suń                                                                     | z listy V                                                          | Vy <u>c</u> zyść listę                                | <u>P</u> odpisz                                                                                               |

|     | DOK                         | JMENTACJ                                                         | A OPROGRAMOWANIA – DOK                                                                    | UMENTACJA UŻYTKO                                                                                                    | WNIKA                                                                                                    |                                                                                                    |                                                                                                    |
|-----|-----------------------------|------------------------------------------------------------------|-------------------------------------------------------------------------------------------|----------------------------------------------------------------------------------------------------|----------------------------------------------------------------------------------------------------|----------------------------------------------------------------------------------------------------|----------------------------------------------------------------------------------------------------|
|     | Instrukcja składania podpis | ów kwalifi                                                       | kowanych na dokumentach ze                                                                | stawień zbiorczych re                                                                                                    | ecept w formie elek                                                                                                    | troniczne                                                                                                    | ej                                                                                                    |
|     |                             |                                                                  |                                                                                           |                                                                                                    |                                                                                                    |                                                                                                    |                                                                                                    |
| ISO | 9001:2015, 27001:2013       | System:                                                          |                                                                                           | Wydanie:                                                                                                    | kwiecień 2019                                                                                                    | Waga:                                                                                                    | 90                                                                                                    |
|     | ISO                         | DOKI<br>Instrukcja składania podpis<br>ISO 9001:2015, 27001:2013 | DOKUMENTACJ<br>Instrukcja składania podpisów kwalifi<br>ISO 9001:2015, 27001:2013 System: | DOKUMENTACJA OPROGRAMOWANIA – DOK<br>Instrukcja składania podpisów kwalifikowanych na dokumentach ze<br>ISO 9001:2015, 27001:2013 System: | DOKUMENTACJA OPROGRAMOWANIA – DOKUMENTACJA UŻYTKO<br>Instrukcja składania podpisów kwalifikowanych na dokumentach zestawień zbiorczych re<br>ISO 9001:2015, 27001:2013 System: Wydanie: | DOKUMENTACJA OPROGRAMOWANIA – DOKUMENTACJA UŻYTKOWNIKA<br>Instrukcja składania podpisów kwalifikowanych na dokumentach zestawień zbiorczych recept w formie elek<br>ISO 9001:2015, 27001:2013 System: Wydanie: kwiecień 2019 | DOKUMENTACJA OPROGRAMOWANIA – DOKUMENTACJA UŻYTKOWNIKA<br>Instrukcja składania podpisów kwalifikowanych na dokumentach zestawień zbiorczych recept w formie elektroniczne<br>ISO 9001:2015, 27001:2013 System: Wydanie: kwiecień 2019 Waga: |

4. Na koniec pojawi się informacja o wyniku podpisywania. Jeśli operacja się powiodła, to w szczegółach podpisu zostaną wyświetlone dane kolejnej osoby, której podpis znalazł się na eZestawieniu.

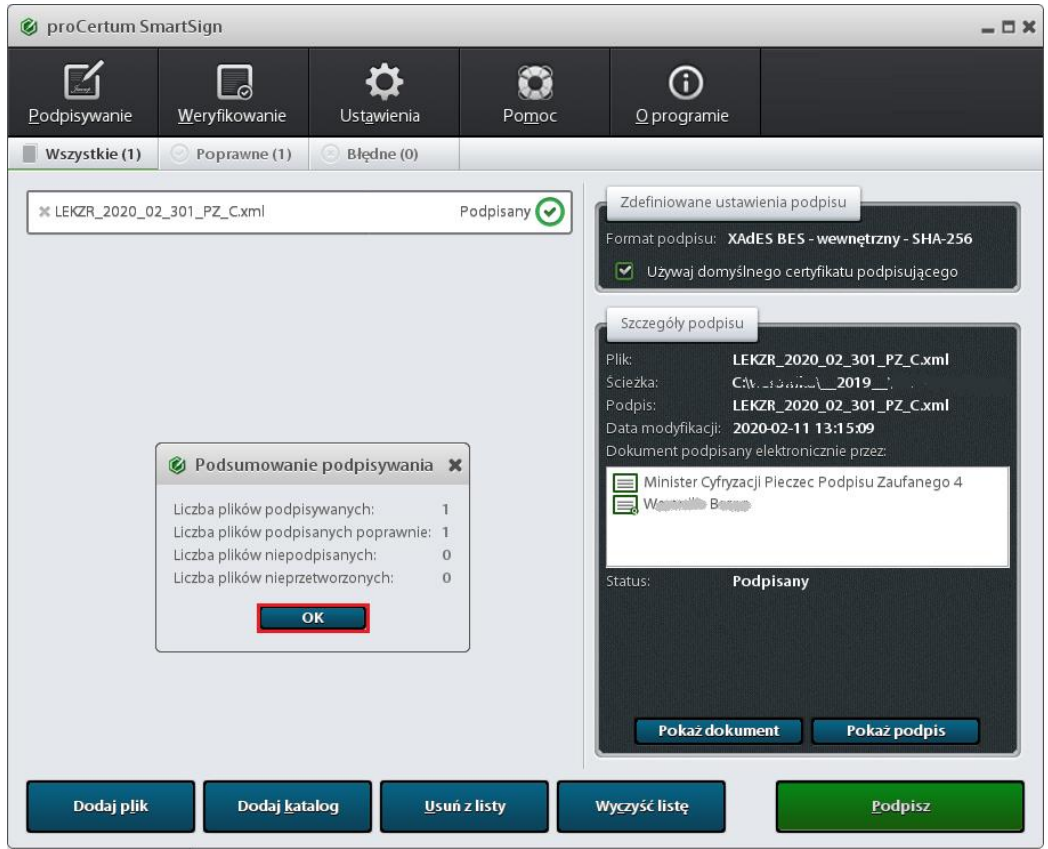

### 3.2. Sigillum (PWPW)

Oprogramowanie: https://sigillum.pl/Pliki

Wejście do konfiguracji jest dostępne z głównego okna aplikacji PWPW Sign 5 - przycisk [Ustawienia] (pkt. 1)

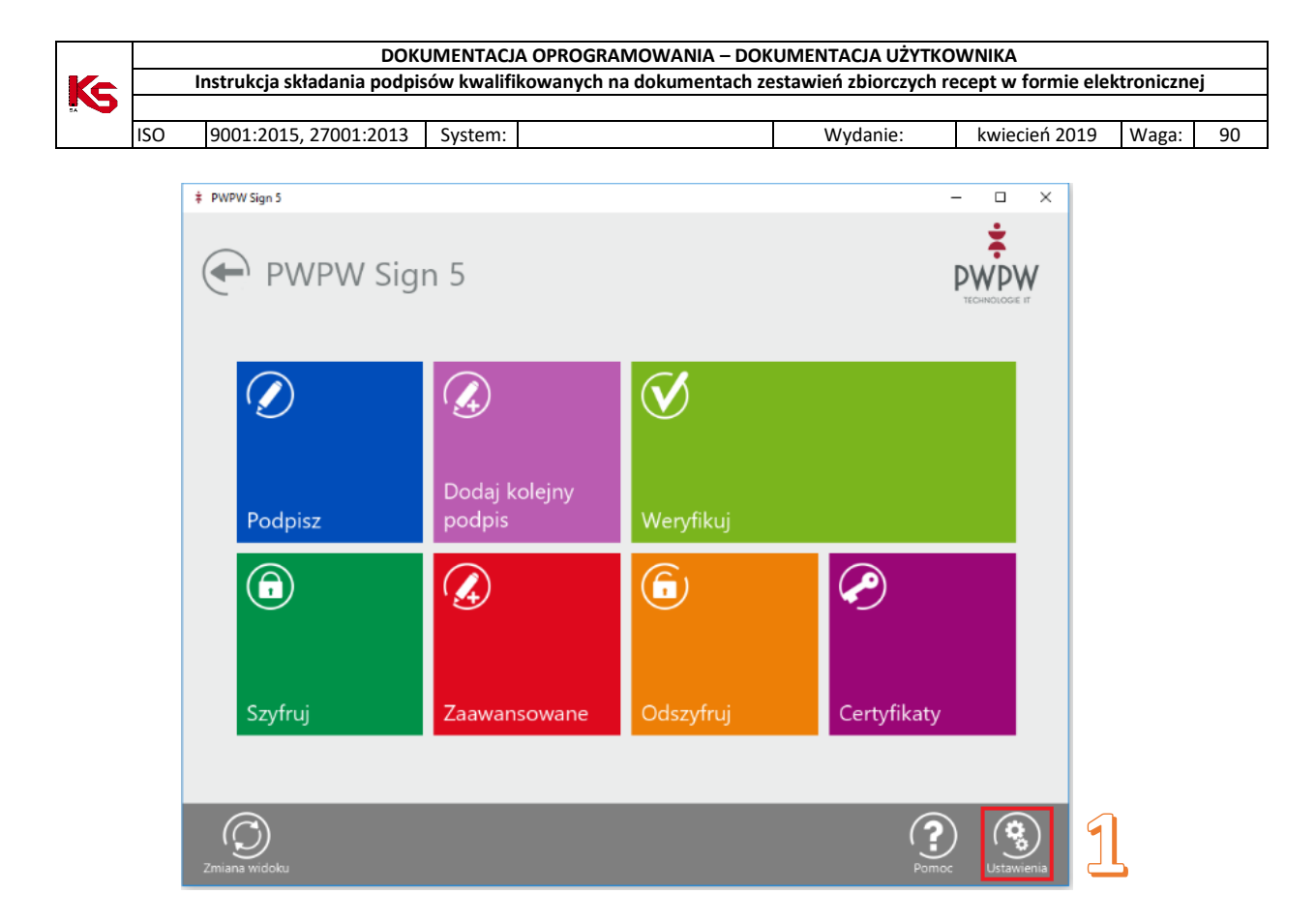

Ustawiamy opcje w sekcjach:

- Format podpisu XAdES (pkt. 2)
- Typ podpisu Otoczony (pkt. 3)

| PWPW Sign 5      |                   |               |                  |             | •        |   |
|------------------|-------------------|---------------|------------------|-------------|----------|---|
| 🗲 Ustawi         | ienia aplik       | acji          |                  |             |          |   |
| Serwer czasu NTP |                   |               |                  |             |          |   |
|                  |                   |               |                  |             |          |   |
| Ustawien         | ia PKI            |               |                  |             |          |   |
| Domyślny profil  | Profil podpisu    | Domyślny alg  | orytm Polityki o | ertyfikacji |          |   |
| Profil podpisu   | Użytkownika       |               |                  | Nowy        | Usuń     |   |
| Nazwa profilu    | Użytkownika       |               |                  |             |          |   |
| Format           | XAdES             | Variant       | BES (nie zaw •   | Тур         | Otoczony |   |
| Typ zobowiązania | Brak •            | unkcja skrótu | SHA-256 •        | Domyślny    | Tak      |   |
| Zgodność z normą | ETSI EN 319 132-1 |               |                  |             |          |   |
|                  |                   | Uak           | tualnij          |             |          |   |
|                  |                   | Ustaw jak     | o domyślny       |             |          |   |
|                  |                   |               |                  |             |          |   |
|                  |                   |               |                  |             |          | 0 |
|                  |                   |               |                  |             |          |   |

3.2.1. Podpisywanie pliku eZestawienia w programie PWPW Sign 5

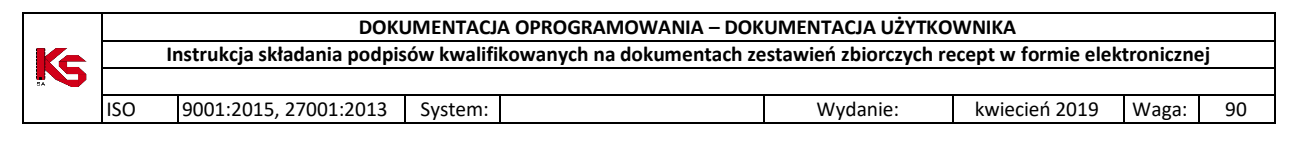

Uwaga! Po podpisaniu plik otrzymuje rozszerzenie .xades. Nie trzeba go zmieniać, ponieważ SZOI umożliwia wczytywanie plików z takim rozszerzeniem (przykład poniżej).

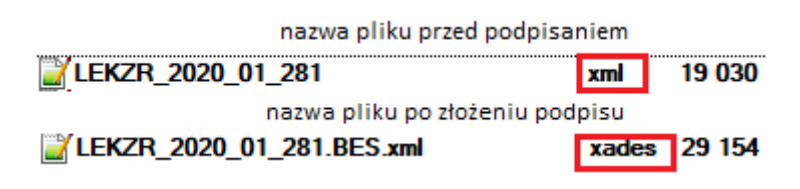

#### 3.2.2.Składanie pierwszego podpisu elektronicznego

1. Po uruchomieniu programu należy nacisnąć kafelek [Podpisz].

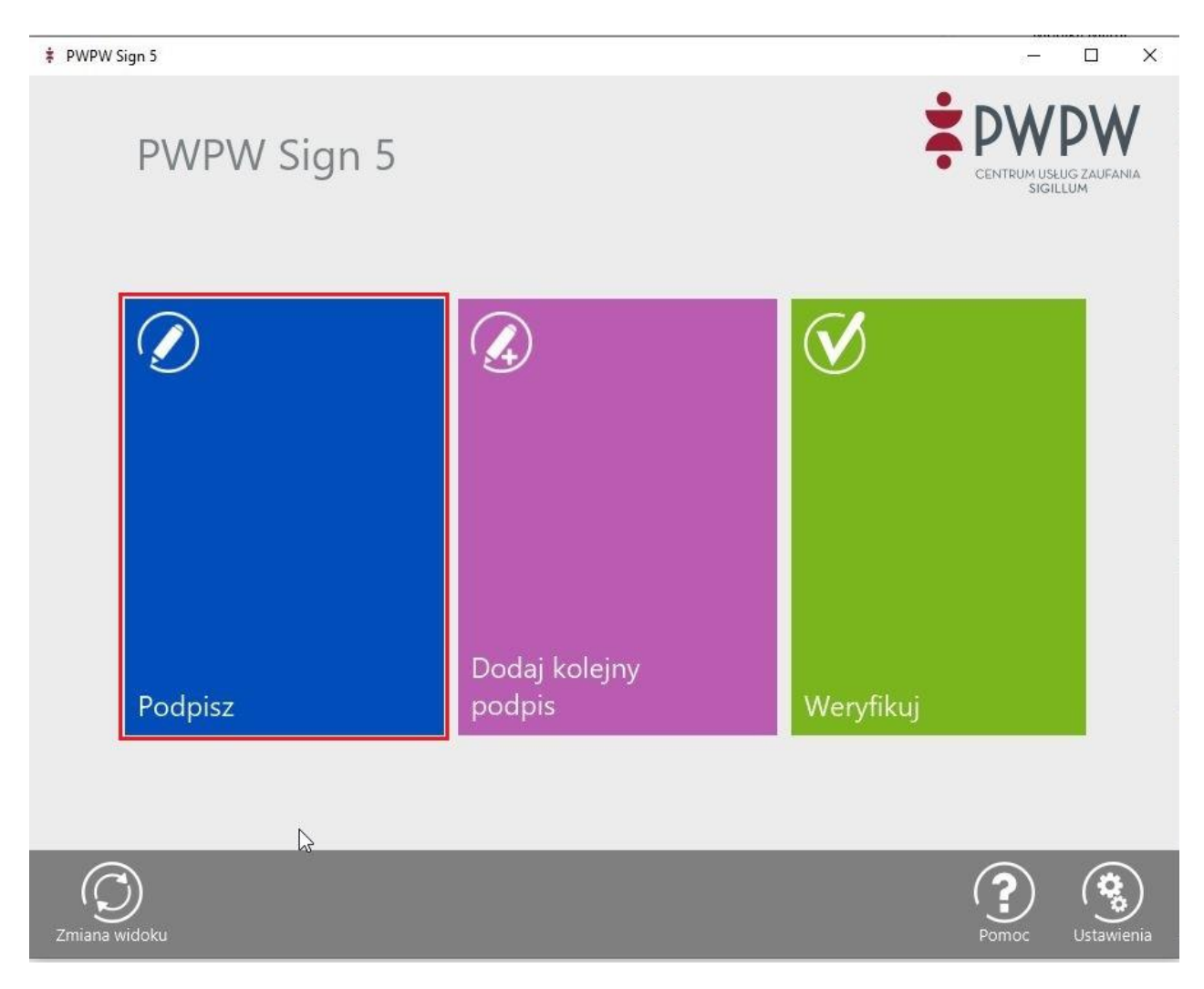

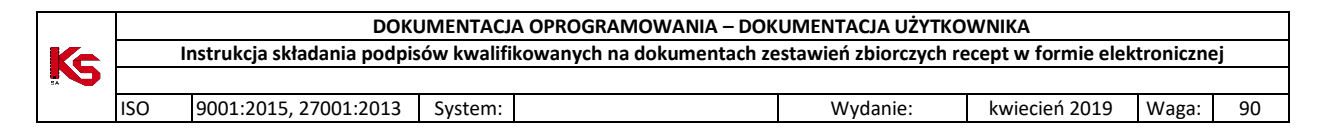

Sprawdzamy konfigurację podpisu i dodajemy z dysku plik eZestawienia przyciskiem [Dodaj]
 PWPW Sign 5

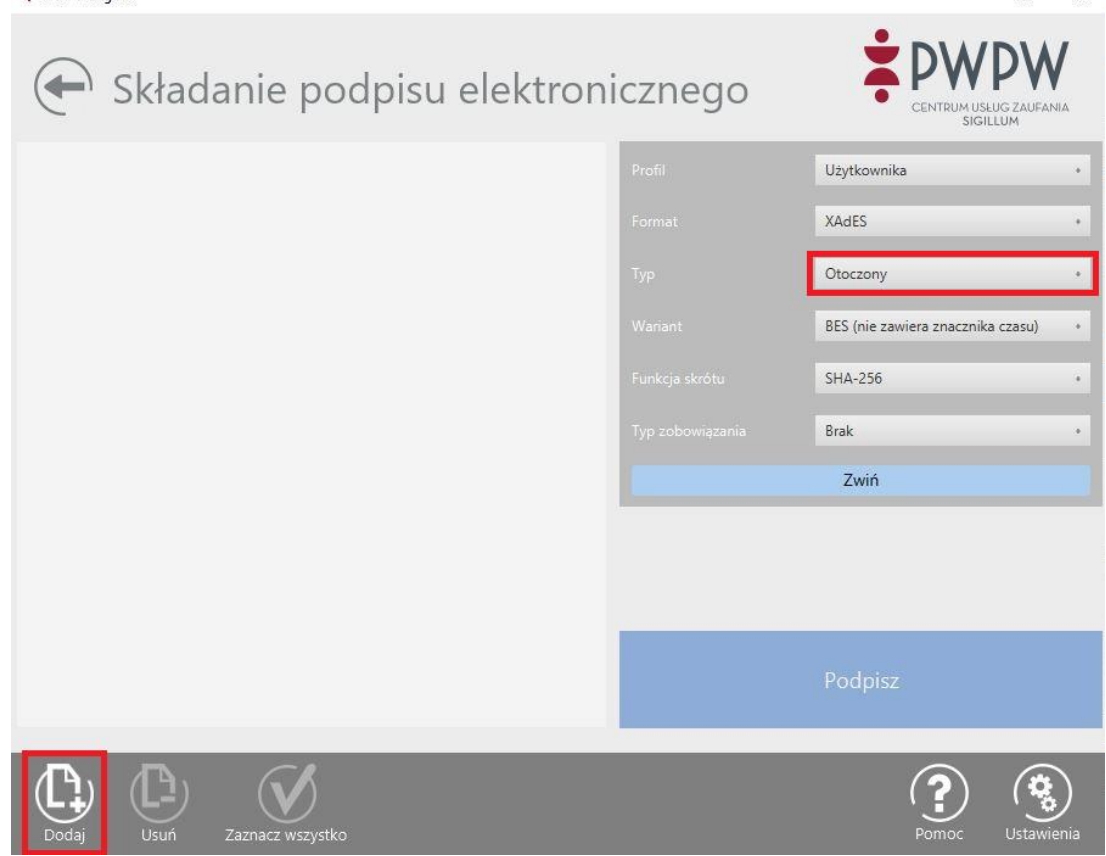

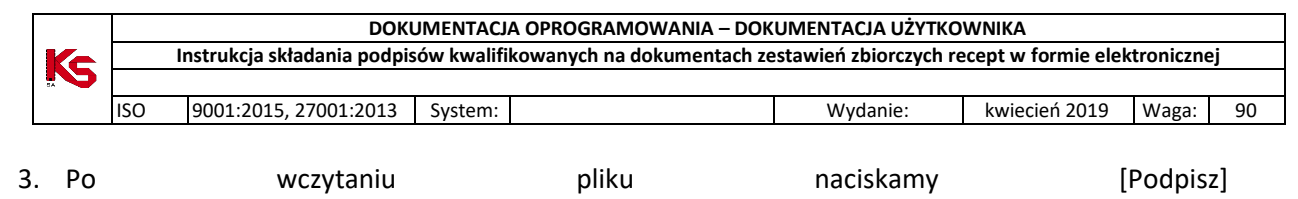

| 0                           | wczytaniu                                          | pliku         | na   | ciskamy     | [Pc                      |
|-----------------------------|----------------------------------------------------|---------------|------|-------------|--------------------------|
| PWPW Sign                   | n 5                                                |               |      | -           | o x                      |
| Ð                           | Składanie podpis                                   | u elektronicz | nego |             | <b>DW</b><br>UG ZAUFANIA |
| LEKZR_2                     | 2020_02_300_1066.xml                               | Profi         |      | Użytkownika |                          |
| Status: Niej<br>Rozmiar: 19 |                                                    | Form          |      |             |                          |
| Skrót: 32fb<br>Ścieżka do   | f37410e1f57b27b9c201a2854658db1d5600<br>pliku: Q:\ | Тур           |      |             | 3                        |
|                             |                                                    |               |      |             | a czasu) 🔹 +             |
|                             |                                                    |               |      |             |                          |
|                             |                                                    |               |      |             |                          |
|                             |                                                    |               |      | Zwiń        |                          |

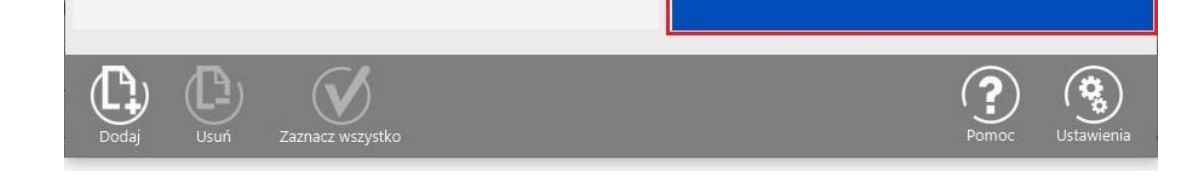

Podpisz

4. Wybieramy certyfikat, którym chcemy się posłużyć do podpisu.

| Proszę wył                                                                                                    | orać certyfikat                                                                             |
|----------------------------------------------------------------------------------------------------|---------------------------------------------------------------------------------------------|
| Aby uniknąć konieczności wielokrotnego wprowadzania                                                             | kodu PIN dia certyfikatu umieszczonego na karcie, wskaż                                     |
| Więcej w instrukcji w punkcie 6.3.5.1 DOMYŚLNY PROFIL                                                           |                                                                                             |
| Uwagał Kontynuacja operacji jest równoznaczna ze złoże                                                          | eniem bezpiecznego podpisu elektronicznego z                                                |
| wykorzystaniem certyfikatu, zgodnie z zapisami Ustawy :<br>elektronicznej oraz Rozporządzenia elDAS UE 910/2014 | z dnia 5 września 2016 r. o usługach zaufania oraz identyfikacji<br>z dnia 23 lipca 2014 r. |
|                                                                                                    |                                                                                             |
|                                                                                                    |                                                                                             |
| Wažny od: 2019-05-17 10:09:00 +020                                                                              | 0, Ważny do: 2021-05-16 10:09:00 +0200                                                      |
| OK                                                                                                    | Anulat                                                                                      |

|    |     | DOKU                        | JMENTACJ    | A OPROGRAMOWANIA – DOK     | UMENTACJA UŻYTKO       | WNIKA               |           |    |
|----|-----|-----------------------------|-------------|----------------------------|------------------------|---------------------|-----------|----|
| Ke |     | Instrukcja składania podpis | sów kwalifi | kowanych na dokumentach ze | estawień zbiorczych re | ecept w formie elek | troniczne | ej |
|    |     |                             |             |                            |                        |                     |           |    |
|    | ISO | 9001:2015, 27001:2013       | System:     |                            | Wydanie:               | kwiecień 2019       | Waga:     | 90 |

# 5. Podajemy numer PIN karty. Plik zostanie podpisany.

| PWPW Sign 5                                                                                        |                                              |   | — E                              | X I     |
|----------------------------------------------------------------------------------------------------|----------------------------------------------|---|----------------------------------|---------|
| Składani <sup>c</sup>                                                                              | zekaj, trwa podpisywanie pliku               |   |                                  | NUEANIA |
| LEKZR_2020_02_300_10<br>Status: Niepodpisany<br>Rozmiar: 19.0 k8<br>Skrót: 32fbf37410e1f57b27b9c20 | Podpisywanie                                 |   |                                  |         |
|                                                                                                    | Wariant                                      | i | 868 (hie zawiera znacznika) czał | au]     |
|                                                                                                    | Zabezpieczenia Windows<br>Karta inteligentna | × | 14-256<br>rak                    |         |
|                                                                                                    | Wprowadź numer PIN uwierzytelniania.         |   | Zwiń                             |         |
|                                                                                                    | OK Anuluj                                    |   | fik                              |         |
|                                                                                                    | Czekaj, trwa podpisywanie pliku              |   |                                  |         |

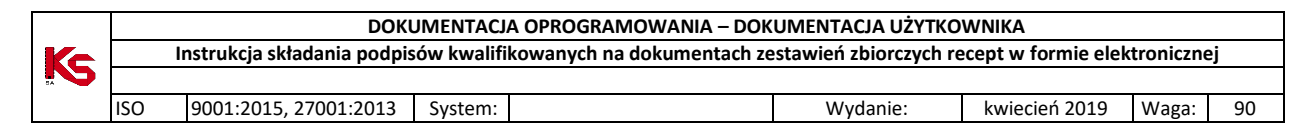

#### 3.2.3.Składanie kolejnego podpisu elektronicznego

1. Z okna głównego należy wybrać środkowy kafelek [Dodaj kolejny podpis]

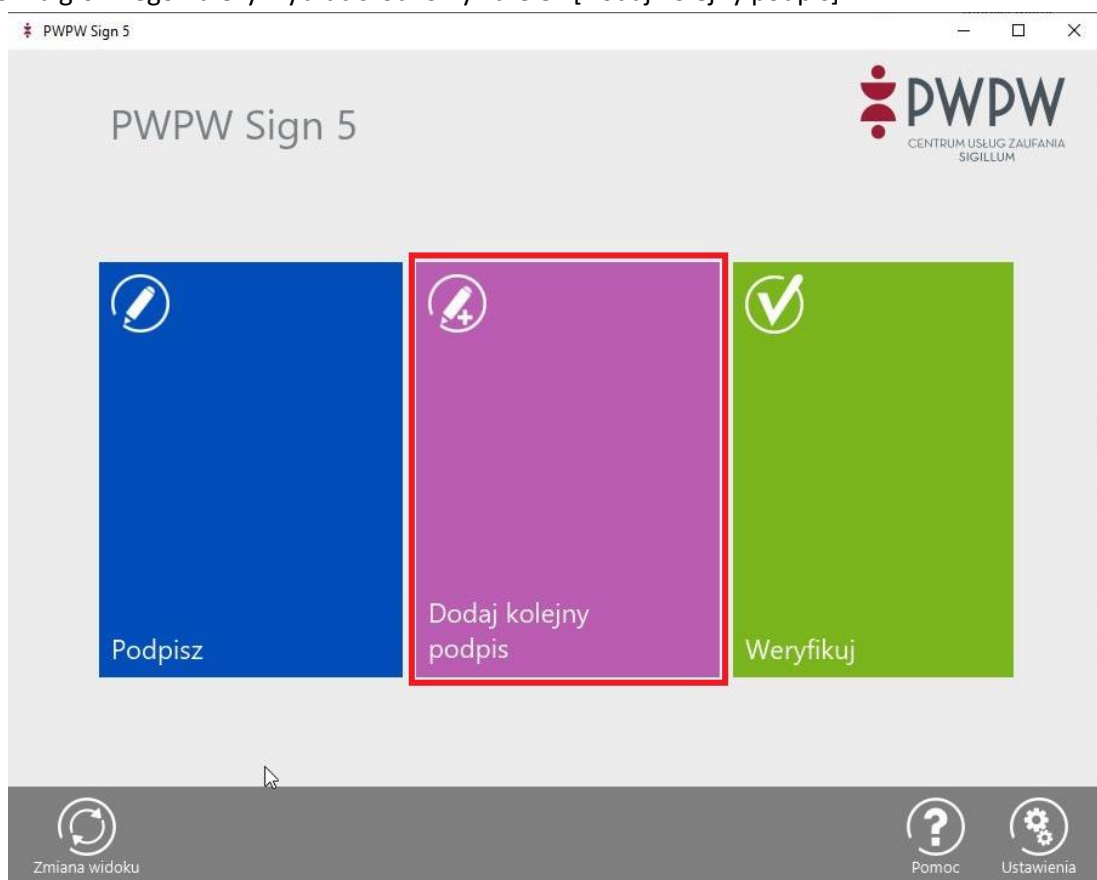

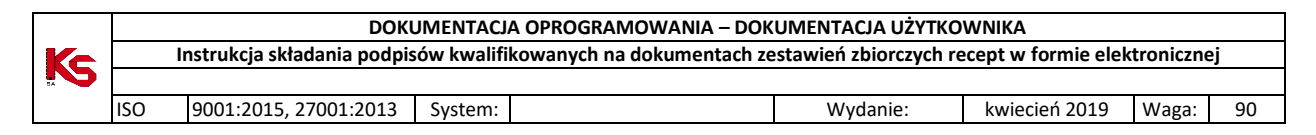

2. Wybieramy [Dodaj] i wskazujemy z dysku plik eZestawienia.

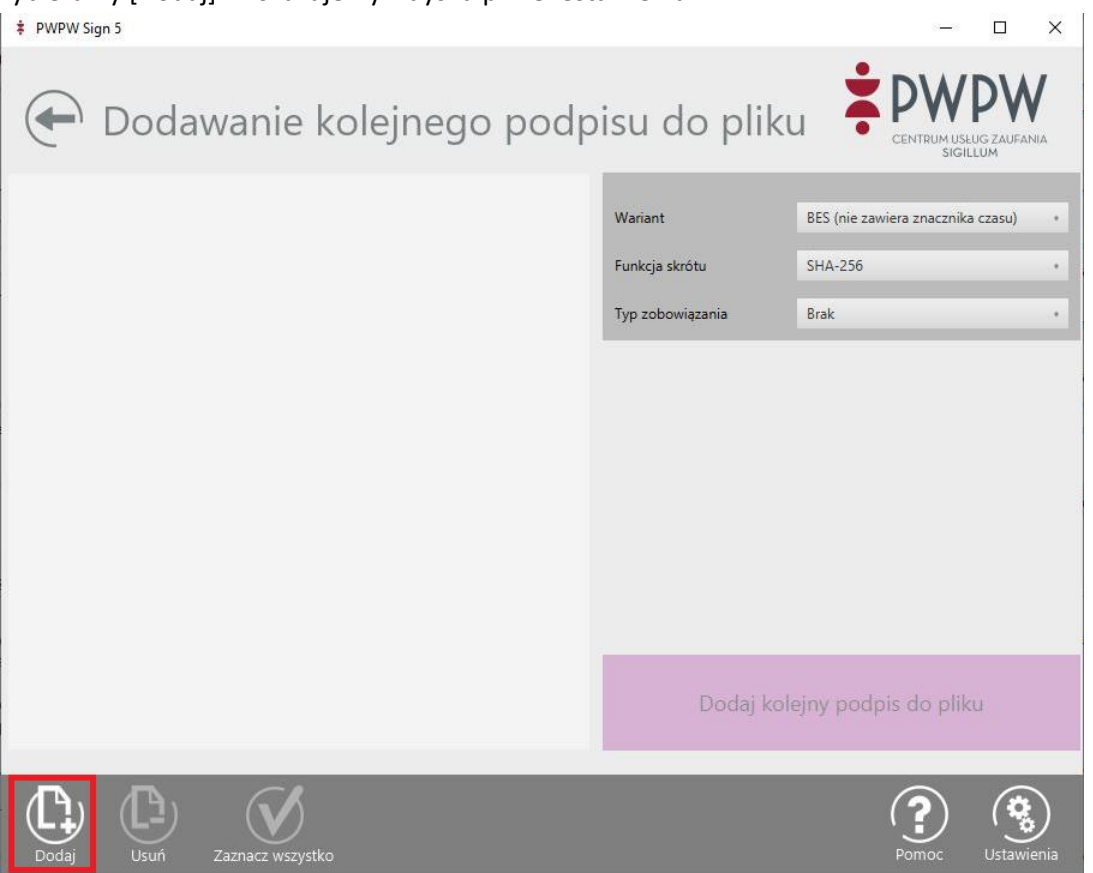

3. Naciskamy opcję [Dodaj kolejny podpis do pliku].

| ‡ PWPW Sign 5                                                       |                  | - 0                               | ×       |
|---------------------------------------------------------------------|------------------|-----------------------------------|---------|
| 🗭 Dodawanie kolejnego podp                                          | oisu do plil     |                                   | /<br>#A |
| LEKZR_2020_01_288_1059_PZ1.xml<br>Status: Podpisany                 | Wariant          | BES (nie zawiera znacznika czasu) |         |
| Rozmian: 23.0 kB<br>Skrót: a8d50244303ce354f2b328c46d263e99e49243ca | Funkcja skrótu   | SHA-256                           |         |
| Ścieżka do pliku: Qʻ                                                | Typ zobowiązania | Brak                              |         |
|                                                                     |                  |                                   |         |
|                                                                     | Dodaj k          | olejny podpis do pliku            |         |

|     | DOKU                        | JMENTACJ                                                         | A OPROGRAMOWANIA – DOK                                                                    | UMENTACJA UŻYTKO                                                                                                    | WNIKA                                                                                                    |                                                                                                    |                                                                                                    |
|-----|-----------------------------|------------------------------------------------------------------|-------------------------------------------------------------------------------------------|----------------------------------------------------------------------------------------------------|----------------------------------------------------------------------------------------------------|----------------------------------------------------------------------------------------------------|----------------------------------------------------------------------------------------------------|
|     | Instrukcja składania podpis | ów kwalifi                                                       | kowanych na dokumentach ze                                                                | estawień zbiorczych re                                                                                                    | ecept w formie elek                                                                                                    | troniczne                                                                                                    | ej                                                                                                    |
|     |                             |                                                                  |                                                                                           |                                                                                                    |                                                                                                    |                                                                                                    |                                                                                                    |
| ISO | 9001:2015, 27001:2013       | System:                                                          |                                                                                           | Wydanie:                                                                                                    | kwiecień 2019                                                                                                    | Waga:                                                                                                    | 90                                                                                                    |
|     | ISO                         | DOKU<br>Instrukcja składania podpis<br>ISO 9001:2015, 27001:2013 | DOKUMENTACJ<br>Instrukcja składania podpisów kwalifi<br>ISO 9001:2015, 27001:2013 System: | DOKUMENTACJA OPROGRAMOWANIA – DOK<br>Instrukcja składania podpisów kwalifikowanych na dokumentach ze<br>ISO 9001:2015, 27001:2013 System: | DOKUMENTACJA OPROGRAMOWANIA – DOKUMENTACJA UŻYTKO<br>Instrukcja składania podpisów kwalifikowanych na dokumentach zestawień zbiorczych re<br>ISO 9001:2015, 27001:2013 System: Wydanie: | DOKUMENTACJA OPROGRAMOWANIA – DOKUMENTACJA UŻYTKOWNIKA<br>Instrukcja składania podpisów kwalifikowanych na dokumentach zestawień zbiorczych recept w formie elek<br>ISO 9001:2015, 27001:2013 System: Wydanie: kwiecień 2019 | DOKUMENTACJA OPROGRAMOWANIA – DOKUMENTACJA UŻYTKOWNIKA           Instrukcja składania podpisów kwalifikowanych na dokumentach zestawień zbiorczych recept w formie elektroniczne           ISO         9001:2015, 27001:2013         System:         Wydanie:         kwiecień 2019         Waga: |

# 4. Wybieramy certyfikat, którym chcemy się posłużyć do podpisu.

|                                                                                                    | Proszę wybrać certyfikat                                                                                                    |
|----------------------------------------------------------------------------------------------------|----------------------------------------------------------------------------------------------------|
| Aby uniknąć konieczności wielokrotnego w<br>lokalizację pliku PKCS11 zgodnego z Twoją<br>Więcej w instrukcji w punkcie 6.3.5.1 DOM | vprowadzania kodu PIN dla certyfikatu umieszczonego na karcie, wskaż<br>ą kartą.<br>YŚLNY PROFIL                                                                                    |
| Uwagał Kontynuacja operacji jest równozn<br>wykorzystaniem certyfikatu, zgodnie z zapi<br>elektronicznej oraz Rozporządzenia elDAS | aczna ze złożeniem bezpiecznego podpisu elektronicznego z<br>Isami Ustawy z dnia 5 września 2016 r. o usługach zaufania oraz identyfikacji<br>5 UE 910/2014 z dnia 23 lipca 2014 r. |
|                                                                                                    | <b>S</b>                                                                                                    |
| Watey ad: 2010 05 17 1                                                                                                    | 10:09:00 +0200, Ważny do: 2021-05-16 10:09:00 +0200                                                                                                    |
| wazny ou: 2019-05-17                                                                                                    |                                                                                                    |

# 5. Podajemy numer PIN karty. Plik zostanie podpisany.

| PWPW Sign 5                                                                                        |                                              |   |                                    | $\times$ |
|----------------------------------------------------------------------------------------------------|----------------------------------------------|---|------------------------------------|----------|
| Składani                                                                                           | zekaj, trwa podpisywanie pliku               |   | CENTRUM USLUG ZAUFAN               | A        |
| LEKZR_2020_02_300_10<br>Status: Niepodpisany<br>Rozmiar: 19.0 kB<br>Skrót: 32fbf37410e1f57b27b9c20 | Podpisywanie                                 |   |                                    |          |
|                                                                                                    | Warisht                                      |   | BES (nie zawiera znacznika) czasu) |          |
|                                                                                                    | Zabezpieczenia Windows<br>Karta inteligentna | × | 1A-256<br>ak                       |          |
|                                                                                                    | Wprowadź numer PIN uwierzytelniania.         |   | Źwiń                               |          |
|                                                                                                    | OK Anuluj                                    |   |                                    |          |
|                                                                                                    | Czekaj, trwa podpisywanie pliku<br>OK        |   | Re<br>Podpisz                      |          |

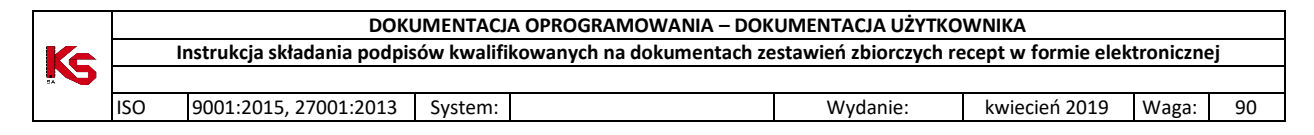

### 3.3. CenCert (Enigma)

#### Oprogramowanie:

https://www.cencert.pl/Oprogramowanie%20PEMHEART/

Do okna konfiguracji wchodzimy z głównego okna programu przyciskiem [Ustawienia...] (pkt. 1).

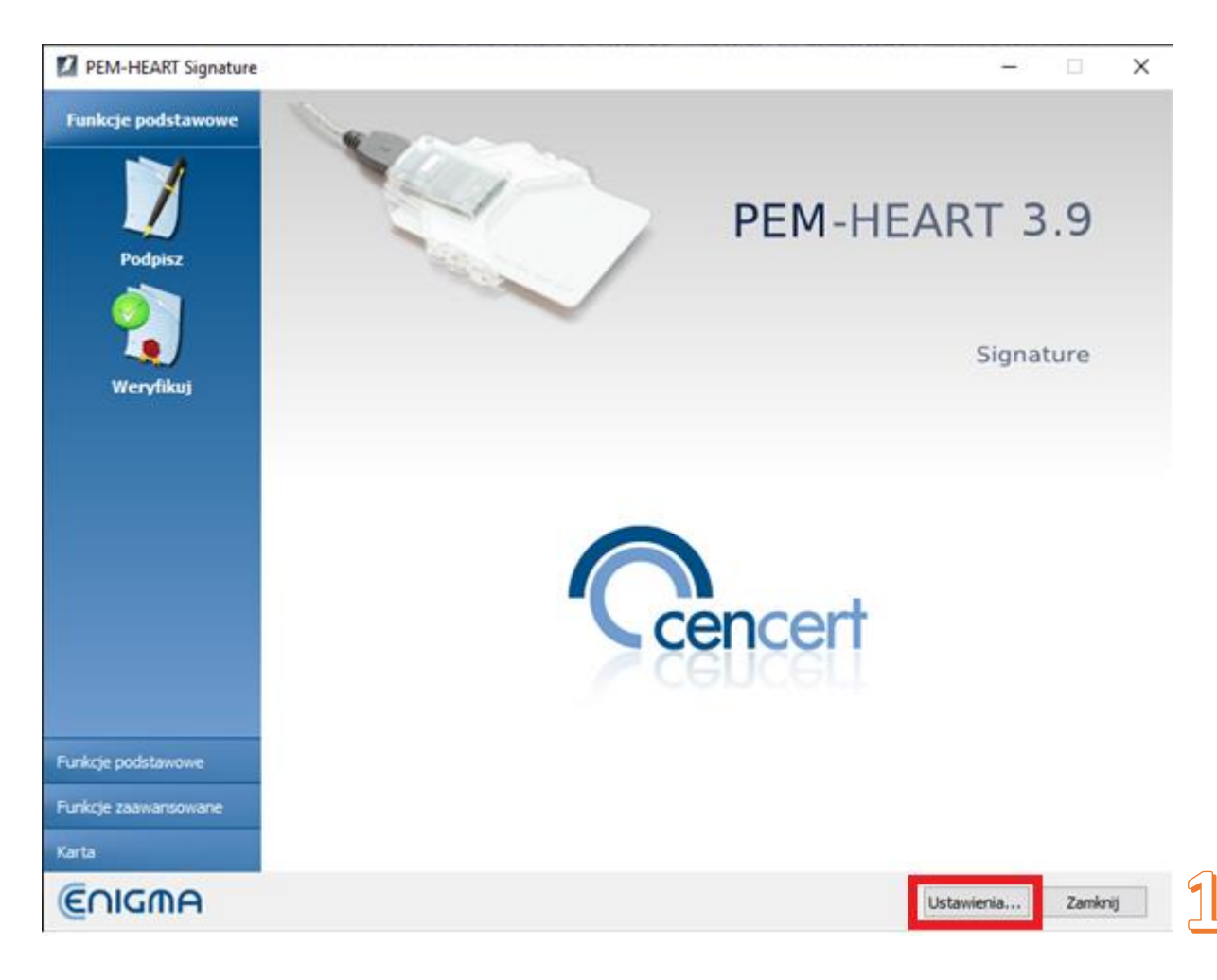

|    |     | DOKUMENTACJA OPROGRAMOWANIA – DOKUMENTACJA UŻYTKOWNIKA                                                           |         |  |          |               |       |    |  |  |
|----|-----|----------------------------------------------------------------------------------------------------|---------|--|----------|---------------|-------|----|--|--|
| Ke | l   | Instrukcja składania podpisów kwalifikowanych na dokumentach zestawień zbiorczych recept w formie elektronicznej |         |  |          |               |       |    |  |  |
|    |     |                                                                                                    |         |  |          |               |       |    |  |  |
|    | ISO | 9001:2015, 27001:2013                                                                                            | System: |  | Wydanie: | kwiecień 2019 | Waga: | 90 |  |  |

W zakładce [Podpisywanie] (pkt. 2) można wskazać format plików, dla których będą stosowane ustawienia konfiguracji. Wskazujemy rozszerzenie .XML (pkt. 3) i zaznaczamy opcje:

- Format podpisu – XAdES (pkt. 4)

- Typ szczegółowy - XAdES otoczony (pkt. 5).

Naciskamy [Zapisz], aby zachować konfigurację.

| Podpisywanie Pliki Proxy    | PIN Certyfikaty Listy TSL Ogólne Aktualizacje Import danych |  |
|-----------------------------|-------------------------------------------------------------|--|
| Format i typ podpisu        |                                                             |  |
| Rozszerzenie                | Opcje rozszerzenia                                          |  |
| **                          | Format podpisu                                              |  |
| *.PDF<br>* YMI              | XAdES (norma ETSI TS 101 903)                               |  |
| AME                         | XAdES otaczajacy                                            |  |
|                             | XAdES w osobnym pliku                                       |  |
|                             | XAdES otoczony (tylko dla plików XML)                       |  |
|                             | CAdes, CMS (norma ETSLTS 101 733)                           |  |
|                             |                                                             |  |
|                             | CAdES, CMS w osobnym pliku                                  |  |
|                             | CAdES, S/MIME (norma ETSI TS 101 733)                       |  |
|                             | O PAdES (tylko dla plików PDF) (norma ETSI TS 102 778)      |  |
| •                           | ASIC (norma ETSI TS 102 918)                                |  |
|                             |                                                             |  |
| Dodaj odpowiedź OCSP        |                                                             |  |
| Zakoduj base64 dokumenty    | xml podczas składania podpisu otaczającego XAdES            |  |
| 🗌 Dodaj rodzaj zobowiązania | potwierdzenie pochodzenia (proof of origin) 👻               |  |
| Algorytmy kryptograficzne – |                                                             |  |
|                             |                                                             |  |

3.3.1.Podpisywanie pliku eZestawienia w programie PEM-HEART Signature

Uwaga! Po podpisaniu program tworzy nowy plik z rozszerzeniem .xades. Ten właśnie plik należy wczytać do programu SZOI. Poniżej przykład nazw pliku przed i po podpisaniu).

| ↑ Nazwa                        | Roz.  |
|--------------------------------|-------|
| <b>EKZR_2019_23_4_ENIGMA</b>   | xml   |
| LEKZR_2019_23_4_ENIGMA.BES.xml | xades |

|     | DOK                                                                                                    | JMENTACJ                                                         | A OPROGRAMOWANIA – DOK                                                                    | UMENTACJA UŻYTKO                                                                                                    | WNIKA                                                                                                    |                                                                                                    |                                                                                                    |
|-----|----------------------------------------------------------------------------------------------------|------------------------------------------------------------------|-------------------------------------------------------------------------------------------|----------------------------------------------------------------------------------------------------|----------------------------------------------------------------------------------------------------|----------------------------------------------------------------------------------------------------|----------------------------------------------------------------------------------------------------|
|     | Instrukcja składania podpisów kwalifikowanych na dokumentach zestawień zbiorczych recept w formie elektronicznej |                                                                  |                                                                                           |                                                                                                    |                                                                                                    |                                                                                                    |                                                                                                    |
|     |                                                                                                    |                                                                  |                                                                                           |                                                                                                    |                                                                                                    |                                                                                                    |                                                                                                    |
| ISO | 9001:2015, 27001:2013                                                                                            | System:                                                          |                                                                                           | Wydanie:                                                                                                    | kwiecień 2019                                                                                                    | Waga:                                                                                                    | 90                                                                                                    |
|     | ISO                                                                                                    | DOKI<br>Instrukcja składania podpis<br>ISO 9001:2015, 27001:2013 | DOKUMENTACJ<br>Instrukcja składania podpisów kwalifi<br>ISO 9001:2015, 27001:2013 System: | DOKUMENTACJA OPROGRAMOWANIA – DOK<br>Instrukcja składania podpisów kwalifikowanych na dokumentach ze<br>ISO 9001:2015, 27001:2013 System: | DOKUMENTACJA OPROGRAMOWANIA – DOKUMENTACJA UŻYTKO<br>Instrukcja składania podpisów kwalifikowanych na dokumentach zestawień zbiorczych re<br>ISO 9001:2015, 27001:2013 System: Wydanie: | DOKUMENTACJA OPROGRAMOWANIA – DOKUMENTACJA UŻYTKOWNIKA<br>Instrukcja składania podpisów kwalifikowanych na dokumentach zestawień zbiorczych recept w formie elek<br>ISO 9001:2015, 27001:2013 System: Wydanie: kwiecień 2019 | DOKUMENTACJA OPROGRAMOWANIA – DOKUMENTACJA UŻYTKOWNIKA<br>Instrukcja składania podpisów kwalifikowanych na dokumentach zestawień zbiorczych recept w formie elektroniczne<br>ISO 9001:2015, 27001:2013 System: Wydanie: kwiecień 2019 Waga: |

- 3.3.1.1. Składanie pierwszego podpisu elektronicznego
- 1. Po uruchomieniu programu należy po lewej stronie okna rozwinąć menu "Funkcje podstawowe" i nacisnąć [Podpisz].

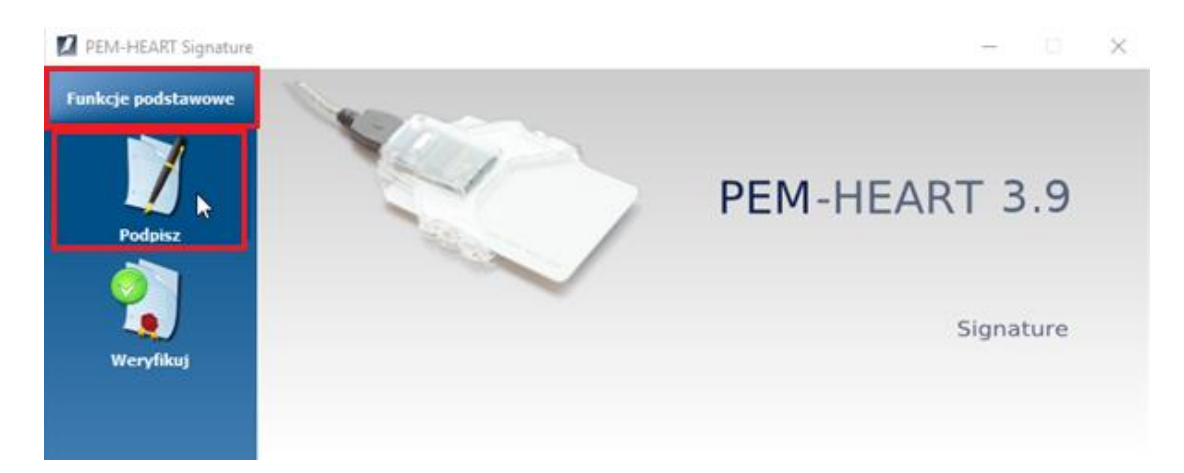

2. Naciskamy przycisk "Dodaj plik" i wskazujemy z dysku plik do podpisu.

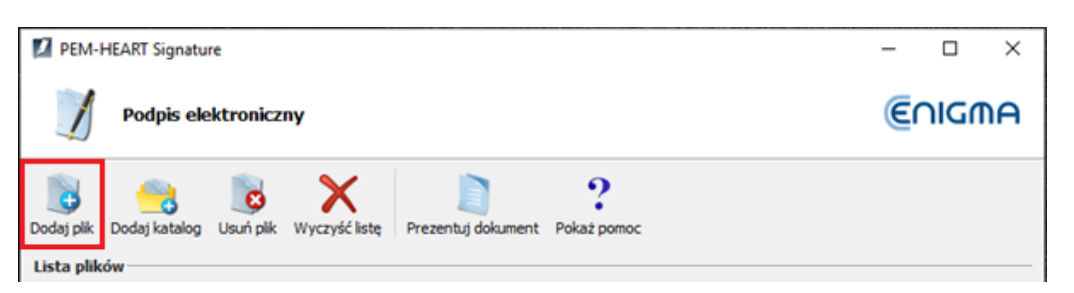

3. Plik eZestawienia pojawi się na liście plików do podpisu. Naciskamy [Dalej].

| PEM-HEART Signature                                                                                                    | - 🗆 ×            |
|----------------------------------------------------------------------------------------------------|------------------|
| Podpis elektroniczny                                                                                                    | €∩IGMA           |
| Image: Dodaj plik       Image: Dodaj katalog       Image: Dodaj katalog       Im |                  |
| Plik                                                                                                    | Format podpisu   |
| Q:\podpis_ProfilZaufany\LEKZR_2020_02_301.xml                                                                                                    | XAdES            |
| Katalogi wyjściowe      Ø Zapisz plik z podpisem w katalogu z oryginalnym dokumentem.       Zapisz plik z podpisem w następującym katalogu:                                                                                                    | Wskaż            |
| Qpcje                                                                                                    | > <u>A</u> nuluj |

|    |     | DOK                                                                                                    | JMENTACJ | A OPROGRAMOWANIA – DOK | UMENTACJA UŻYTKO | WNIKA         |       |    |  |
|----|-----|----------------------------------------------------------------------------------------------------|----------|------------------------|------------------|---------------|-------|----|--|
| Ke |     | Instrukcja składania podpisów kwalifikowanych na dokumentach zestawień zbiorczych recept w formie elektronicznej |          |                        |                  |               |       |    |  |
|    |     |                                                                                                    |          |                        |                  |               |       |    |  |
|    | ISO | 9001:2015, 27001:2013                                                                                            | System:  |                        | Wydanie:         | kwiecień 2019 | Waga: | 90 |  |

4. Potwierdzamy informację o przejściu do składania podpisu elektronicznego

| PEM-HEART                          | Signature                                                                                                    | - 🗆 X          |
|------------------------------------|----------------------------------------------------------------------------------------------------|----------------|
| <b>1</b> Po                        | dpis elektroniczny                                                                                                    | €∩IGMA         |
| Dodaj plik Dodaj<br>Lista plików — | j katalog Usuń plik Wyczyść listę Prezentuj dokument Pokaż pomoc                                                                                      |                |
| Plik                               |                                                                                                    | Format podpisu |
| Q:\03100 Za                        | akład Informatyzacji NFZ-1\Transfer\wbaron\podpis_kwal\podpis_ProfilZaufany\LEKZR_2020_02_301.                                                        | xml XAdES      |
|                                    | PEM-HEART Signature       ×         Uwaga! Klucz prywatny zostanie użyty do wykonania podpisu zgodnego z ustawą o podpisie elektronicznym.         OK |                |

5. Podajemy kod PIN do karty

| PEM-HEART Signature -                                                                                                    |                  | $\times$ |
|----------------------------------------------------------------------------------------------------|------------------|----------|
| Podpis elektroniczny                                                                                                    | <u>ଟ</u> ିଠାଦ୍ରଲ | A        |
| Image: Dodaj plik     Image: Dodaj katalog     Image: Dodaj katalog |                  |          |
| Pik                                                                                                    | Format pode      | pisu     |
| Q:\03100 Zakład Infor<br>PEM-HEART Signature ×<br>Wprowadzanie PIN-u<br>Podaj PIN do karty/tokenu z kluczem do podpisywania<br>OK Anuluj<br>Katalogi wyjściowe                                                                                                    | XAdES            |          |
| Zapisz plik z podpisem w katalogu z orvojnalnym dokumentem.                                                                                                    |                  |          |

|    |     | DOKUMENTACJA OPROGRAMOWANIA – DOKUMENTACJA UŻYTKOWNIKA                                                           |         |  |          |               |       |    |  |  |  |
|----|-----|----------------------------------------------------------------------------------------------------|---------|--|----------|---------------|-------|----|--|--|--|
| Ke |     | Instrukcja składania podpisów kwalifikowanych na dokumentach zestawień zbiorczych recept w formie elektronicznej |         |  |          |               |       |    |  |  |  |
|    |     |                                                                                                    |         |  |          |               |       |    |  |  |  |
|    | ISO | 9001:2015, 27001:2013                                                                                            | System: |  | Wydanie: | kwiecień 2019 | Waga: | 90 |  |  |  |

6. Na koniec zostanie wyświetlona informacja o wyniku operacji podpisywania. Zamykamy okno.

| PEM-HEART Signature                                                                         | - 🗆 ×          |
|---------------------------------------------------------------------------------------------|----------------|
| Podpis elektroniczny                                                                        | €∩IGMA         |
| Prezentuj dokument Otwórz katalog Pokaż raport Pokaż pomoc Zakończono operację podpisywania |                |
| Plik                                                                                        | Format podpisu |
| ✓ Q:\podpis_ProfilZaufany\LEKZR_2020_02_30                                                  | XAdES          |
| Podpis został zapisany w pliku:<br>Q:\podpis_ProfilZaufany\LEKZR_2020_02_30                 |                |
|                                                                                             | Zamknij        |

### 3.3.1.2. Składanie kolejnego podpisu elektronicznego

Po uruchomieniu programu należy po lewej stronie okna rozwinąć menu "Funkcje zaawansowane" i nacisnąć [Dodaj podpis].

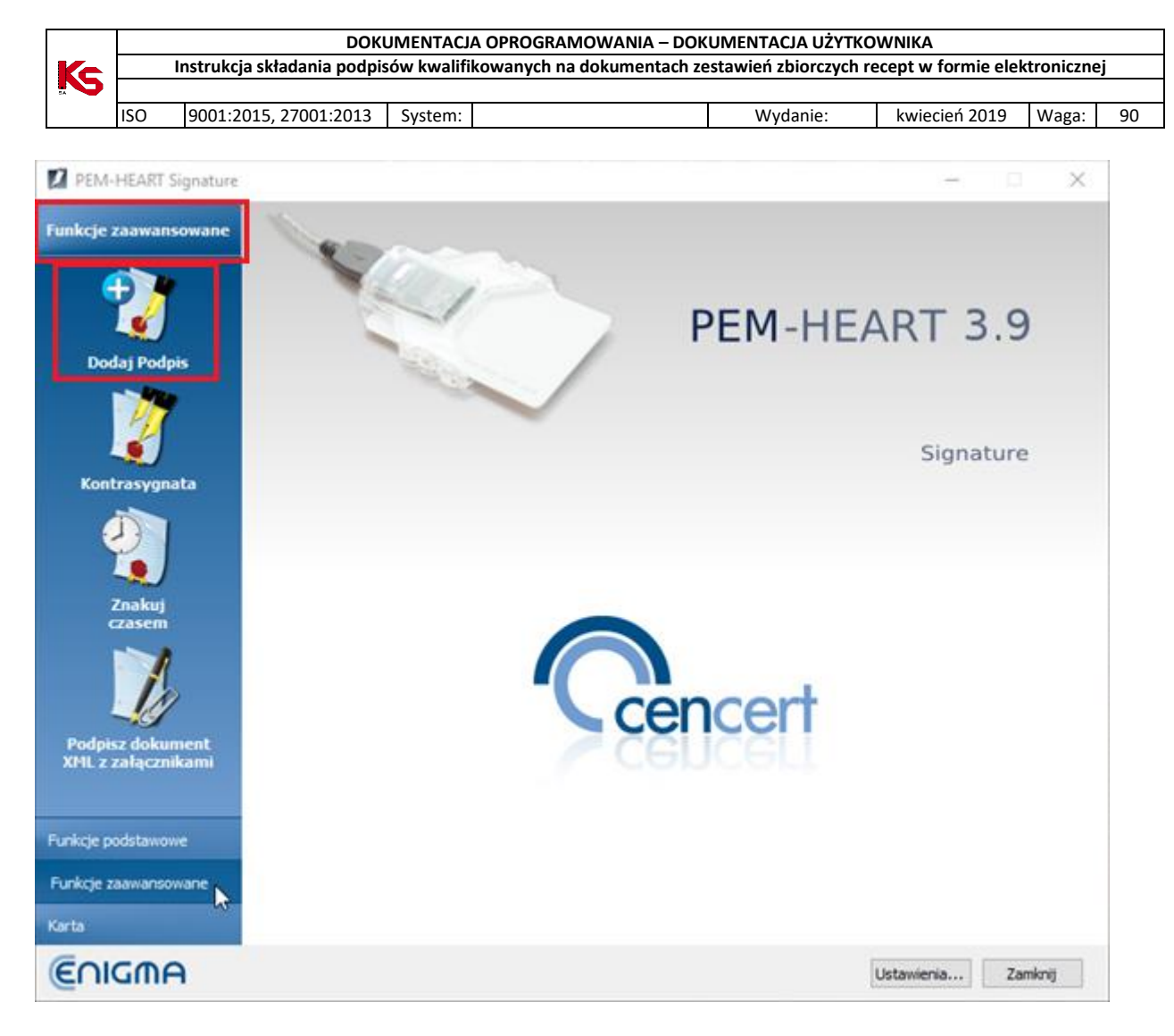

1. Naciskamy przycisk "Dodaj plik" i wskazujemy z dysku plik do podpisu.

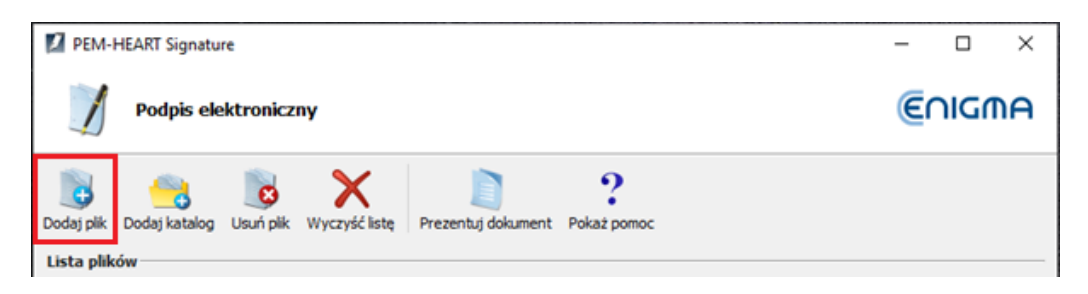

2. Plik eZestawienia pojawi się na liście plików do podpisu. Naciskamy [Dalej].

|           | DOKUMENTACJA OPROGRAMOWANIA – DOKUMENTACJA UŻYTKOWNIKA |                                  |            |                             |                       |                    |             |    |  |  |  |
|-----------|--------------------------------------------------------|----------------------------------|------------|-----------------------------|-----------------------|--------------------|-------------|----|--|--|--|
| Ks        |                                                        | Instrukcja składania podpis      | ów kwalifi | kowanych na dokumentach ze  | estawień zbiorczych r | ecept w formie ele | ektroniczne | j  |  |  |  |
| 54        | ISO                                                    | 9001:2015, 27001:2013            | System:    |                             | Wydanie:              | kwiecień 2019      | Waga:       | 90 |  |  |  |
| PEM       | I-HEART                                                | Signature                        |            |                             |                       | - 0                | ) ×         |    |  |  |  |
| 1         | Po                                                     | dpis elektroniczny               |            |                             |                       | €∩I¢               | GMA         |    |  |  |  |
|           | 4                                                      | N 🛯 🗙                            | •          | 2                           |                       |                    |             |    |  |  |  |
| Dodaj pli | c Dodaj                                                | j katalog Usuń plik Wyczyść      | listę Prez | rentuj dokument Pokaż pomoc |                       |                    |             |    |  |  |  |
| Lista pl  | ików                                                   |                                  |            |                             |                       |                    |             |    |  |  |  |
| Plik      |                                                        |                                  |            |                             |                       | Forma              | t podpisu   |    |  |  |  |
| Q:\       | podpis_l                                               | ProfilZaufany\LEKZR_2020_02      | _301.xml   |                             |                       | XAdE               | s           |    |  |  |  |
|           |                                                        |                                  |            |                             |                       |                    |             |    |  |  |  |
| Katalog   | i wyjści                                               | iowe                             |            |                             |                       |                    |             |    |  |  |  |
| (i) Zac   | oisz olik z                                            | podpisem w katalogu z orvojnal   | nvm dokume | ntem.                       |                       |                    |             |    |  |  |  |
| 0.7**     | nicz olik z                                            | nodojeam w nactan riacum kata    | logur      |                             |                       |                    |             |    |  |  |  |
| 0 28      | NOC DIK Z                                              | propractil w Hastqpojqcyttl Kata | ivyu:      |                             |                       |                    |             |    |  |  |  |
|           |                                                        |                                  |            |                             |                       | W                  | /skaż       |    |  |  |  |
|           |                                                        |                                  |            |                             |                       |                    |             |    |  |  |  |
| Opcje     | ·                                                      |                                  |            |                             |                       | <u>D</u> alej >    | Anuluj      |    |  |  |  |
|           |                                                        |                                  |            |                             |                       |                    |             |    |  |  |  |

3. Potwierdzamy informację o przejściu do składania podpisu elektronicznego

| PEM-HEART Signature                                                                                                    |       | -    |         | ×     |
|----------------------------------------------------------------------------------------------------|-------|------|---------|-------|
| Podpis elektroniczny                                                                                                    | (     | €∩   | IGN     | hA    |
| Image: Dodaj plik     Image: Dodaj katalog     Image: Dodaj katalog |       |      |         |       |
| Pik                                                                                                    |       | For  | mat poo | lpisu |
| Q:\03100 Zakład Informatyzacji NFZ-1\Transfer\wbaron\podpis_kwal\podpis_ProfilZaufany\LEKZR_2020_02_                                                                                                    | 01.xm | I XA | dES     |       |
| PEM-HEART Signature<br>Uwaga! Klucz prywatny zostanie użyty do wykonania podpisu zgodnego z ustaw<br>o podpisie elektronicznym.                                                                                                    | ×     |      |         |       |
| ОК                                                                                                    | ]     |      |         |       |

|    |     | DOKU                        | JMENTACJ   | A OPROGRAMOWANIA – DOK     | UMENTACJA UŻYTKO       | WNIKA               |           |    |
|----|-----|-----------------------------|------------|----------------------------|------------------------|---------------------|-----------|----|
| Ke |     | Instrukcja składania podpis | ów kwalifi | kowanych na dokumentach ze | estawień zbiorczych re | ecept w formie elek | troniczne | ej |
|    |     |                             |            |                            |                        |                     |           |    |
|    | ISO | 9001:2015, 27001:2013       | System:    |                            | Wydanie:               | kwiecień 2019       | Waga:     | 90 |

### 4. Podajemy kod PIN do karty

| PEM-HEART Signature                                                                                                    | - 🗆 ×          |
|----------------------------------------------------------------------------------------------------|----------------|
| Podpis elektroniczny                                                                                                    | €∩IGMA         |
| Dodaj plik Dodaj katalog Usuń plik Wyczyść listę Prezentuj dokument Pokaż pomoc                                                                                      |                |
| Pik                                                                                                    | Format podpisu |
| Q:\03100 Zakład Infor<br>PEM-HEART Signature × 01.xm<br>Wprowadzanie PIN-u<br>Podaj PIN do karty/tokenu z kluczem do podpisywania<br>CK Anuluj<br>Katalogi wyjściowe | n XAdES        |
| Zapisz plik z podpisem w katalogu z oryginalnym dokumentem.                                                                                                    |                |

5. Na koniec zostanie wyświetlona informacja o wyniku operacji podpisywania. Zamykamy okno.

| PEM-HEART Signature                                                                         | - 🗆 ×          |
|---------------------------------------------------------------------------------------------|----------------|
| Podpis elektroniczny                                                                        | €∩IGMA         |
| Prezentuj dokument Otwórz katalog Pokaż raport Pokaż pomoc Zakończono operację podpisywania |                |
| Plik                                                                                        | Format podpisu |
| V Q:\podpis_ProfilZaufany\LEKZR_2020_02_30                                                  | XAdES          |
| Podpis został zapisany w pliku:<br>Q:'podpis_ProfilZaufany'\LEKZR_2020_02_30                |                |
|                                                                                             | Zamknij        |

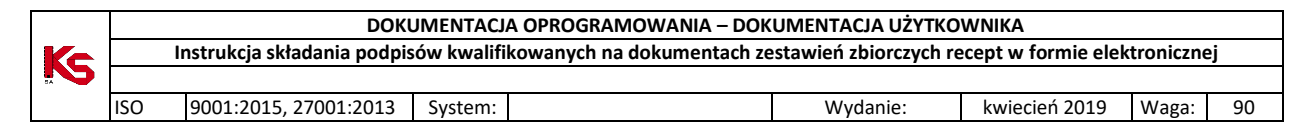

## 3.4. Szafir (KIR)

#### Oprogramowanie:

https://www.elektronicznypodpis.pl/oferta/oprogramowanie-do-e-podpisu/

Do ustawień konfiguracji przechodzimy z głównego okna programu wybierając przycisk [konfiguracja] (pkt. 1).

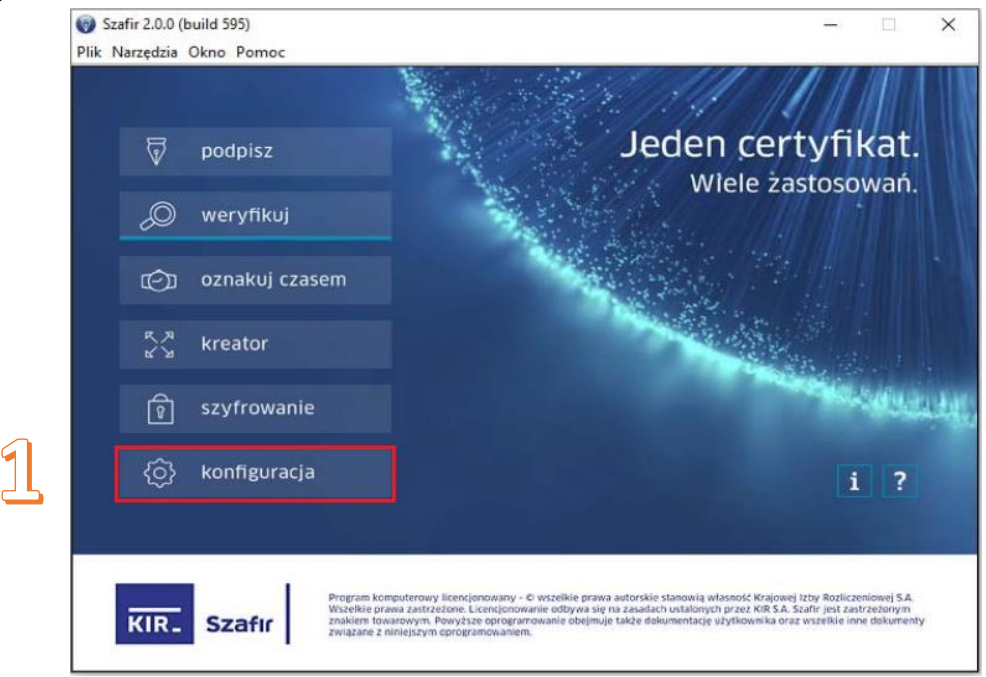

W oknie konfiguracji można ustawić wymagane opcje podpisu i zapisać pod wybraną nazwą, np. 'otaczany' (pkt. 2) Zaznaczamy wymagane opcje:

- Format podpisu – XAdES (pkt. 3)

- Parametry podpisu - Podpis otaczany (pkt. 4).

Naciskamy [Zapisz], aby zachować konfigurację (pkt. 5).

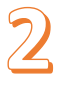

|          |          | DOKU                        | JMENTACJA OPROGRAMOWANIA – DO       | KUMENTACJA UŻYTKO      | WNIKA               |            |    |
|----------|----------|-----------------------------|-------------------------------------|------------------------|---------------------|------------|----|
| Ke       |          | Instrukcja składania podpis | ów kwalifikowanych na dokumentach z | estawień zbiorczych re | ecept w formie elel | ktroniczne | j  |
|          |          |                             |                                     |                        |                     |            |    |
|          | ISO      | 9001:2015, 27001:2013       | System:                             | Wydanie:               | kwiecień 2019       | Waga:      | 90 |
|          |          |                             |                                     |                        |                     |            |    |
| Konf     | outaria  |                             |                                     |                        |                     | ×          |    |
| Poor les | gonacja  |                             |                                     |                        |                     | ~          |    |
| Naz      | wa otac: | zany                        |                                     |                        |                     |            |    |

| skledanie podpisu                                                     | D D weryfikacja znakowanie czasem szyfro                                                                                                    | komponent<br>Ivvanie techniczny                                                           | ustawienia sieciowe                                                                                    | eArchiwum   |
|-----------------------------------------------------------------------|----------------------------------------------------------------------------------------------------|-------------------------------------------------------------------------------------------|----------------------------------------------------------------------------------------------------|-------------|
| Używaj domyślnej konfiguracji<br>Certyfikat dla podpisu               |                                                                                                    |                                                                                           |                                                                                                    |             |
| Wysławca certyfika<br>erganizatonidentifer-<br>tzba Rozliczeniowa SJ  | W:<br>/ATPL-5260300517, CN+COPE SZAFIR - Kwalifikowany, O<br>A, C+PL                                                                                                    | -Krajowa                                                                                  |                                                                                                    | v Szczegóły |
| Pormat:<br>CAdES (PKCS#7)<br>XAdES<br>PAdES /dta pików PDF/<br>ASIC-S | Parametry podpisu     Parametry podpisu     Wariant: Nie dolączaj dodatkowych informacji (XAdl     Funkcja skrótu: SHA-256      Rodzaj zobowiązania: Formalne zatwierdzenie (proo     Podpis wbudowany (kontrasygnata)     Podpis | ES-BES)  Codaj kolejny i Zapisz podpis Zapisz podpis f of appro  Podpis zgodny i otaczany | podpia do piku z podpisem<br>ywane dane razem z podpis<br>rch XXII./owych do Bese64<br>r z eDeklaracje | iem         |

#### 3.4.1. Podpisywanie pliku eZestawienia w programie Szafir

WAŻNE!

Na chwilę obecną istnieje problem dla podpisu kwalifikowanego KIR, który polega na negatywnej weryfikacji dokumentu XML podpisanego przynajmniej dwoma podpisami, gdzie jeden z podpisów jest złożony przez oprogramowanie Szafir.

W związku z tym można użyć podpisu kwalifikowanego KIR wyłącznie dla eZestawienia, które wymaga TYLKO JEDNEGO podpisu (osoby występującej w roli: kierownik+właściciel).

Uwaga! Po podpisaniu program tworzy <u>nowy plik</u> z rozszerzeniem .XADES. Ten właśnie plik należy wczytać do programu SZOI. Poniżej przykład nazw pliku przed i po podpisaniu).

| LEKZR_2020_02_301    | 2020-02-11 12:50 | Dokument XML | 19 KB |
|----------------------|------------------|--------------|-------|
| EKZR_2020_02_301.xml | 2020-02-11 13:57 | Plik XADES   | 25 KB |

#### 3.4.1.1. Składanie podpisu elektronicznego

- 1. Wczytujemy do programu plik eZestawienia. Możemy to zrobić na dwa sposoby:
  - 1. W oknie Eksploratora Windows na pliku eZestawienia wybieramy z menu kontekstowego opcję [Szafir -> Złóż podpis ] lub

| LEKZR_2020_03_335 |            | 2020-02-24 10:05 | Dokument XML |   | 19 KB   |         |
|-------------------|------------|------------------|--------------|---|---------|---------|
|                   | Otwórz     |                  |              |   |         |         |
|                   | Edytuj     |                  |              |   | L       |         |
|                   | 🌍 Szafir   |                  |              | > | 뒿 Złóż  | podpis  |
|                   | 🔞 WinMerge |                  |              |   | 🗊 Szyfr | uj plik |

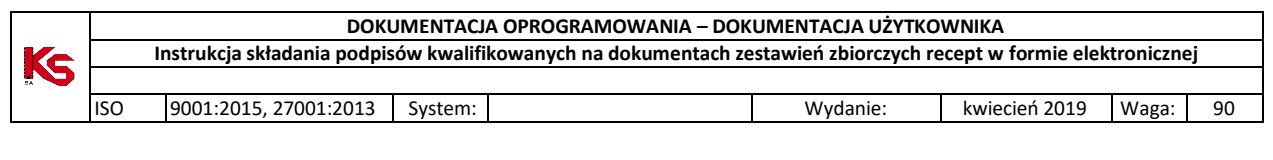

#### 2. Z okna głównego programu wybieramy "Podpisz"

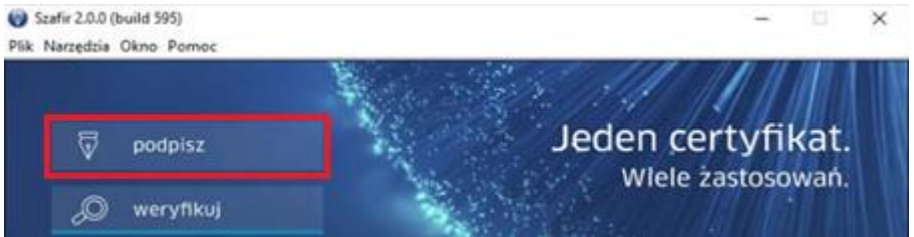

|    |     | DOKU                        | JMENTACJA OPROGRAMOWANIA – DO        | KUMENTACJA UŻYTKO      | WNIKA               |           |    |
|----|-----|-----------------------------|--------------------------------------|------------------------|---------------------|-----------|----|
| Ke |     | Instrukcja składania podpis | sów kwalifikowanych na dokumentach z | estawień zbiorczych re | ecept w formie elek | troniczne | ej |
|    |     |                             |                                      |                        |                     |           |    |
|    | ISO | 9001:2015, 27001:2013       | System:                              | Wydanie:               | kwiecień 2019       | Waga:     | 90 |

W nowym oknie w opcji "Ustawienia" wybieramy zapisany wcześniej podpis 'Otaczany' oraz wskazujemy lokalizację pliku eZestawienia i naciskamy [Wybierz].

| stawienia:                                                                                                    | Otaczany                       | <b>v</b>                                                                                                    |                                  |
|----------------------------------------------------------------------------------------------------|--------------------------------|----------------------------------------------------------------------------------------------------|----------------------------------|
| CAdes (PK<br>XAdes<br>PAdes /dla<br>Asic-s                                                                                                    | isu<br>ICS#7)<br>a plików PDF/ | Parametry podpisu         Wariant:       Nie dołączaj dodatkowych informacji (XAdES-BES)         Funkcja skrótu:       SHA-256         Zapisz podpisywane dane razem z podpisem         Rodzaj zobowiązania:       Formalne zatwierdzenie (proof of appro)         Podpis wbudowany (kontrasygnata)       Podpis otaczany                                                                                                    |                                  |
| ane                                                                                                    |                                |                                                                                                    |                                  |
| -                                                                                                    |                                | CZR 2020 03 335.xm                                                                                                    |                                  |
| awienia:       Otaczany         mat podpisu       Parametry podpisu         CAdES (PKCS#7)       Wariant:       Nie dołączaj dodatkowych informacji (XAdES-BES)       Dodaj kolejny podpis do piku z podpisem         Funkcja skrótu:       SHA-256       Zapisz podpisywane dane razem z podpisem         PAdES /dla pików PDF/       Rodzaj zobowiązania:       Formalne zatwierdzenie (proof of appro       Nie koduj danych XML'owych do Base64         PAdES /dla pików PDF/       Rodzaj zobowiązania:       Formalne zatwierdzenie (proof of appro       Podpis zgodny z eDeklaracje         Podpis wbudowany (kontrasygnata)       Podpis otaczany       Podpis zgodny z eDeklaracje         ne       Szukaj w:       KIR       © Do góry Reddjad       Porządkuj wg: nazw         Pulpit       (?xml version="1.0" encoding="utf-8" standalone="no"?>          Pulpit       (?xml version="1.0" encoding="utf-8" standalone="no"?>          Ne komputer       .c       .c       .c         Sitylesheet xmlns:xsl="http://www.w3.org/1999/XSL/Transform" v       .c         .c       .c       .c       .c |                                |                                                                                                    |                                  |
| Pulpit<br>Den kompu                                                                                                    | ter les                        | <pre>CZR_2020_03_335.xml </pre> <pre>CZR_2020_03_335.xml </pre>                                                                      | ansform" v<br>.c<br>:=           |
| Pulpit<br>Ten kompu                                                                                                    | ter                            | <pre>C2R_2020_03_335.xml  C2R_2020_03_335.xml  C2R_2020_03_035.xml C2R_2020_03_035.xml C2R_2020_03_035.xml C2R_2020_03_035.xml C2R_2020_03_035.xml C2R_2020_03_035.xml C2R_2020_03_035.xml C2R_2020_03_035.xml C2R_2020_03_035.xml C2R_2020_0300.xml C2R_2020_0300.xml C2R_2020_0300.xml C2R_2020_0300.xml C2R_2020_0300.xml C2R_2000.xml C2R_2000.xml C2R_2000.xml C2R_2000.xml C2R_2000.xml C2R_2000.xml C2R_2000.xml C2R_2000.xml C2R_2000.xml C2R_2000.xml C2R_2000.xml C2R_2000.xml C2R_2000.xml C2R_2000.xml C2R_2000.xml C2R_2000.xml C2R_2000.xml C2R_2000.xml C2R_2000.xml C2R_2000.xml C2R_2000.xml C2R_2000.xml C2R_200.xml C2R_2000.xml C2R_2000.xm</pre> | ansform" v<br>.c<br>.=<br>.>     |
| Pulpit<br>Delpit<br>Ten kompu                                                                                                    | ter                            | <pre>CZR_2020_03_335.xml  CZR_2020_03_335.xml  CZR_2020_03_335.xml CZR_2020_03_335.xml CZR_2020_03_35.xml CZR_2020_03_35.xml CZR_2020_03_35.xml CZR_2020_03_03.xml CZR_2020_03_03.xml CZR_2020_03_03.xml CZR_2020_03_03.xml CZR_2020_03_03.xml CZR_2020_03_03.xml CZR_2020_0300.xml CZR_2020_0300.xml CZR_2020_0300.xml CZR_2020_0300.xml CZR_2020000000000000000000000000000000000</pre>       | unsform" v<br>c<br>:=<br>Vybierz |

2. Następuje wyszukiwanie i odczyt certyfikatów. Potwierdzamy chęć złożenia podpisu kwalifikowanego na dokumencie przyciskiem [Podpisz]

|    |     | DOKU                        | JMENTACJA OPROGRAMOWANIA – DO     | KUMENTACJA UŻYTKO       | WNIKA               |           |    |
|----|-----|-----------------------------|-----------------------------------|-------------------------|---------------------|-----------|----|
| Ke |     | Instrukcja składania podpis | ów kwalifikowanych na dokumentach | zestawień zbiorczych ro | ecept w formie elek | troniczne | ej |
|    |     |                             |                                   |                         |                     |           |    |
|    | ISO | 9001:2015, 27001:2013       | System:                           | Wydanie:                | kwiecień 2019       | Waga:     | 90 |
|    |     |                             |                                   |                         |                     |           |    |

| esc dokumentu<br>Sformatowana 🔿 Binarna 🔿 Podgląd wyłączony                                                                                                    |                   |                                                                               |     |
|----------------------------------------------------------------------------------------------------|-------------------|-------------------------------------------------------------------------------|-----|
|                                                                                                    |                   |                                                                               |     |
|                                                                                                    |                   |                                                                               |     |
|                                                                                                    |                   |                                                                               |     |
|                                                                                                    |                   |                                                                               |     |
|                                                                                                    |                   |                                                                               |     |
|                                                                                                    |                   |                                                                               |     |
|                                                                                                    |                   | Zapisz kopię                                                                  |     |
|                                                                                                    |                   | Otwórz za pomoc                                                               | ą   |
|                                                                                                    |                   |                                                                               |     |
|                                                                                                    |                   | Odczytywanie certyfika                                                        | ntó |
| Proszę czekać, trwa odczytywanie zawartości karty                                                                                                    | kryptograficznej. | Odczytywanie certyfika                                                        | itó |
| Proszę czekać, trwa odczytywanie zawartości karty                                                                                                    | kryptograficznej. | Odczytywanie certyfika                                                        | ıtó |
| Proszę czekać, trwa odczytywanie zawartości karty<br>] Pomiń prezentację kolejnych dokumentów                                                                                                    | kryptograficznej. | Odczytywanie certyfika                                                        | ntó |
| Proszę czekać, trwa odczytywanie zawartości karty Pomiń prezentację kolejnych dokumentów rtyfikat do podpisania danych                                                                                                    | kryptograficznej. | Odczytywanie certyfika                                                        | ntó |
| Proszę czekać, trwa odczytywanie zawartości karty Pomiń prezentację kolejnych dokumentów rtyfikat do podpisania danych Kwalifikowany certyfikat wystawiony dla: surname=1                                                                                                    | kryptograficznej. | Odczytywanie certyfika                                                        | ntó |
| Proszę czekać, trwa odczytywanie zawartości karty         Pomiń prezentację kolejnych dokumentów         rtyfikat do podpisania danych         Kwalifikowany certyfikat wystawiony dla:<br>surrame=1 , givenName=A . CN=         serialNumber=PNOPL-:         Numer serviny:       S8667414665769792886866194224901613                                                             | kryptograficznej. | Odczytywanie certyfika                                                        | ntó |
| Proszę czekać, trwa odczytywanie zawartości karty         ] Pomiń prezentację kolejnych dokumentów         rtyfikat do podpisania danych         Swalifikowany certyfikat wystawiony dla:         "urname=l       ., givenName=A         . CN=       serialNumber=PNOPL-:         Yumer seryjny:       586674146657697928868666194224901613                                        | kryptograficznej. | Odczytywanie certyfika Pomiń podsumowanie kolejnych elemen 28]                | ntó |
| Proszę czekać, trwa odczytywanie zawartości karty         ] Pomiń prezentację kolejnych dokumentów         rtyfikat do podpisania danych         Kwalifikowany certyfikat wystawiony dla:         surname=l       i, givenName=A         . CN=       serialNumber=PNOPL-:         Numer seryjny:       586674146657697928868666194224901613       :187496 [hEX: 66c360eaec8cec1b9a | kryptograficznej. | Odczytywanie certyfika Pomiń podsumowanie kolejnych elemer e8] Zmień Szczegół | ntó |

| kładanie podpisu: LEKZR_2020_03_335.xml                                                                                                    |                                                       |                  |                                                                                                    |
|----------------------------------------------------------------------------------------------------|-------------------------------------------------------|------------------|----------------------------------------------------------------------------------------------------|
| eść dokumentu<br>© Sformatowana ∩ Binarna ∩ Podolad wyłaczony                                                                                                    |                                                       |                  |                                                                                                    |
|                                                                                                    |                                                       | •                |                                                                                                    |
| 2xml_stylashaat tuna="tayt/yel" braf="4"2%                                                                                                    |                                                       | <u>^</u>         |                                                                                                    |
| vel:                                                                                                    | 7474                                                  |                  |                                                                                                    |
| <                                                                                                    | ://                                                   |                  |                                                                                                    |
|                                                                                                    |                                                       |                  |                                                                                                    |
|                                                                                                    |                                                       |                  |                                                                                                    |
|                                                                                                    |                                                       |                  |                                                                                                    |
| <                                                                                                    |                                                       |                  |                                                                                                    |
|                                                                                                    |                                                       |                  |                                                                                                    |
|                                                                                                    |                                                       |                  |                                                                                                    |
|                                                                                                    |                                                       |                  |                                                                                                    |
| s czynność<br>a czynność<br>a dokumentu 1/1: LEKZR_2020_03_335.xml<br>wanie operacji spowoduje złożenie kwalifikowanego podpisu elektronicznego równoważnego pod względ<br>prawnych podpisowi własnoręcznemu.                                                                                                    |                                                       |                  |                                                                                                    |
| <                                                                                                    |                                                       |                  |                                                                                                    |
|                                                                                                    |                                                       |                  |                                                                                                    |
|                                                                                                    |                                                       |                  | Zapiez kopie                                                                                         |
|                                                                                                    |                                                       |                  |                                                                                                    |
|                                                                                                    |                                                       | v                | Zapisz kopię                                                                                         |
| <a>alizowana czynność</a>                                                                                                    | >                                                     |                  | Otwórz za pomocą                                                                                     |
| alizowana czynność dpisywanie dokumentu 1/1: LEKZR_2020_03_335.xml                                                                                                    | ><br>Prez                                             | × [              | Otwórz za pomocą                                                                                     |
| k<br>alizowana czynność<br>dpisywanie dokumentu 1/1: LEKZR_2020_03_335.xml<br>Kontynuowanie operacji spowoduje złożenie kwalifikowanego podpisu elektronicznego równoważnego p<br>prawnych podpisowi własnoręcznemu.                                                                                                    | ><br>Prez<br>pod względem skut                        | entacj           | Zapisz Kópię<br>Otwórz za pomocą<br>a i oświadczenie w<br>Podpisz<br>Pomiń                           |
| k<br>alizowana czynność<br>idpisywanie dokumentu 1/1: LEKZR_2020_03_335.xml<br>Kontynuowanie operacji spowoduje złożenie kwalifikowanego podpisu elektronicznego równoważnego p<br>prawnych podpisowi własnoręcznemu.<br>] Pomiń prezentację kolejnych dokumentów                                                                                                    | Prez pod względem skut                                | entacji<br>tków  | Zapisz Kópię Otwórz za pomocą a i oświadczenie v Podpisz Pomiń nie kolejnych element                 |
| alizowana czynność<br>dpisywanie dokumentu 1/1: LEKZR_2020_03_335.xml           Kontynuowanie operacji spowoduje złożenie kwalifikowanego podpisu elektronicznego równoważnego p<br>prawnych podpisowi własnoręcznemu.           ] Pomiń prezentację kolejnych dokumentów           tyfikat do podpisania danych                                                                                                    | Prez Pod względem skut Pomiń pods                     | zentacji<br>tków | Zapisz Kópię<br>Otwórz za pomocą<br>ia i oświadczenie w<br>Podpisz<br>Pomiń<br>nie kolejnych element |
| alizowana czynność<br>dpisywanie dokumentu 1/1: LEKZR_2020_03_335.xml           Kontynuowanie operacji spowoduje złożenie kwalifikowanego podpisu elektronicznego równoważnego p<br>prawnych podpisowi własnoręcznemu.           ] Pomiń prezentację kolejnych dokumentów           rtyfikat do podpisania danych           (walifikowany certyfikat wystawiony dla:                                                                                                    | Prez Pod względem skut Pomiń pods                     | zentacj<br>tków  | Zapisz Kópię<br>Otwórz za pomocą<br>ia i oświadczenie w<br>Podpisz<br>Pomiń<br>nie kolejnych element |
| Alizowana czynność<br>odpisywanie dokumentu 1/1: LEKZR_2020_03_335.xml           Kontynuowanie operacji spowoduje złożenie kwalifikowanego podpisu elektronicznego równoważnego p<br>prawnych podpisowi własnoręcznemu.           ] Pomiń prezentację kolejnych dokumentów           rtyfikat do podpisania danych           Kwalifikowany certyfikat wystawiony dla:<br>urname=1 , givenName=4 , CN=4 , serialNumber=PNOPL-76042814 I, C=PL                                                                                                    | Prez Pod względem skut Pomiń pods                     | entacj<br>tków   | Zapisz Kópię<br>Otwórz za pomocą<br>ia i oświadczenie w<br>Podpisz<br>Pomiń<br>nie kolejnych element |
| Image: Second Second | > Prez pod względem skut Domiń pods                   | ventacj<br>tków  | Zapisz Kópię<br>Otwórz za pomocą<br>a i oświadczenie v<br>Podpisz<br>Pomiń<br>nie kolejnych element  |
| Alizowana czynność         alizowana czynność         adpisywanie dokumentu 1/1: LEKZR_2020_03_335.xml         Kontynuowanie operacji spowoduje złożenie kwalifikowanego podpisu elektronicznego równoważnego prawnych podpisowi własnoręcznemu.         Pomiń prezentację kolejnych dokumentów         rtyfikat do podpisania danych         Kwalifikowany certyfikat wystawiony dla:         aurname=l       i, givenName=A         i, givenName=A       , CN=A         serialNumber=PNOPL-76042814       i, C=PL         tumer seryjny:       58667414665769792886866194224         39592578187496 [HEX: 66c360eaec8cec1b9a42c37c73ei                                                                                                    | Prez<br>pod względem skut<br>Pomiń pods<br>c107540e8] | eentacj<br>tków  | Zapisz Köjrę Otwórz za pomocą a i oświadczenie v Podpisz Pomiń nie kolejnych element                 |
| Alizowana czynność         alizowana czynność         odpisywanie dokumentu 1/1: LEKZR_2020_03_335.xml         Kontynuowanie operacji spowoduje złożenie kwalifikowanego podpisu elektronicznego równoważnego prawnych podpisowi własnoręcznemu.         Pomiń prezentację kolejnych dokumentów         rtyfikat do podpisania danych         Kwalifikowany certyfikat wystawiony dla:         urname=l       i, givenName=4         i, givenName=4       , CN=4         serialNumber=PNOPL-76042814       i, C=PL         Numer seryjny:       58667414665769792886866194224                                                                                                    | Prez pod względem skut pod względem skut c107540e8]   | ventacj<br>tków  | Zapisz Köjrę Otwórz za pomocą a i oświadczenie v Podpisz Pomiń nie kolejnych element                 |
| alizowana czynność         odpisywanie dokumentu 1/1: LEKZR_2020_03_335.xml         Kontynuowanie operacji spowoduje złożenie kwalifikowanego podpisu elektronicznego równoważnego prawnych podpisowi własnoręcznemu.         ] Pomiń prezentację kolejnych dokumentów         tyfikat do podpisania danych         (walifikowany certyfikat wystawiony dla:<br>urname=1 , givenName=4 , CN=4 , serialNumber=PNOPL-76042814 i, C=PL         Iumer seryjny: 58667414665769792886866194224                                                                                                    | Prez pod względem skut Prei c107540e8]                | ventacj<br>tków  | Zapisz Kópię Otwórz za pomocą a i oświadczenie v Podpisz Pomiń nie kolejnych element                 |

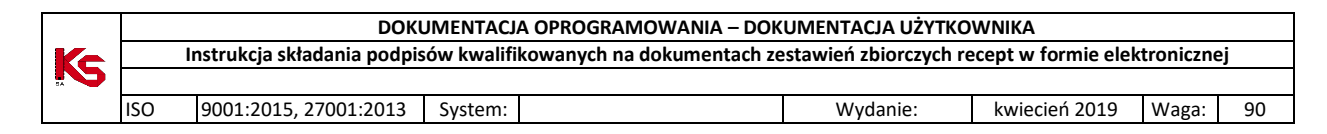

3. Podajemy kod PIN i potwierdzamy operację

| PIN do klucza                                                                                                    | ×         |
|----------------------------------------------------------------------------------------------------|-----------|
| Certyfikat                                                                                                    |           |
| Kwalifikowany certyfikat wystawiony dla:         surname=l       , givenName=A       , CN=,       i,         serialNumber=PrivOPL-7604281       3, C=PL       iii) |           |
| Wystawca certyfikatu:<br>organizationIdentifier=VATPL-5260300517, CN=COPE SZAFIR -                                                                                 | ~         |
|                                                                                                    | 5zczegóły |
|                                                                                                    |           |
| Wprowadź PIN:                                                                                                    |           |
| Trwały PIN Włącz Ograniczony czasem (w minutach) v                                                                                                    | 15 🜩      |
| OK Anuluj                                                                                                    |           |

4. W ostatnim kroku prezentowane są wyniki operacji podpisywania, z których można odczytać dane podpisanego pliku. Po przejściu przyciskiem [Dalej] do ostatniego okna ponownie widać konfigurację złożonego podpisu.

| <pre>?xml version="1.0" encoding="utf-8" standalone="no"?&gt;</pre>                                                                                                    | ^   |                                                        |
|----------------------------------------------------------------------------------------------------|-----|--------------------------------------------------------|
| <pre>?xml-stylesheet type="text/xsl" href="#"?&gt;</pre>                                                                                                    |     |                                                        |
|                                                                                                    | ww  |                                                        |
| <                                                                                                    | 11  |                                                        |
|                                                                                                    |     |                                                        |
|                                                                                                    |     |                                                        |
|                                                                                                    |     |                                                        |
| <                                                                                                    |     |                                                        |
|                                                                                                    |     |                                                        |
|                                                                                                    |     |                                                        |
|                                                                                                    |     |                                                        |
|                                                                                                    |     |                                                        |
| <                                                                                                    |     |                                                        |
| < <                                                                                                    |     |                                                        |
| <<br><                                                                                                    |     |                                                        |
| <<br><                                                                                                    |     | 7-picz kopio                                           |
| < <div id="Dokument"></div>                                                                                                    | ~   | Zapisz kopię                                           |
| < < <div id="Dokument"> <div id="Dokument"></div></div>                                                                                                    | >   | Zapisz kopię<br>Otwórz za pomocą                       |
| <pre>&lt; c</pre>                                                                                                    | >   | Zapisz kopię<br>Otwórz za pomocą                       |
| <pre>&lt; &lt;</pre>                                                                                                    | > * | Zapisz kopię<br>Otwórz za pomocą<br>dpieu i podsumowan |
| <pre>&lt; &lt;  &lt;  &lt;  &lt;  &lt;  <!-- colspan="2"--> <!-- colspan="2"--> <!-- colspan="2" </ colspan="2"--> <!-- colspan="2" </ colspan="2"--> <!-- colspan="2" </ colspan="2"--> <!-- colspan="2" </ colspan="2"--> <!-- colspan="2" </ colspan="2"--> <!-- colspan="2" </ colspan="2" </ col</td--><td>&gt; Y</td><td>Zapisz kopię<br/>Otwórz za pomocą<br/>dpisu i podsumowan</td></pre> | > Y | Zapisz kopię<br>Otwórz za pomocą<br>dpisu i podsumowan |
| <pre>&lt; &lt;</pre>                                                                                                    | >   | Zapisz kopię<br>Otwórz za pomocą                       |

|    |     | DOK                         | JMENTACJA OPROGRAMOWANIA – DOK       | UMENTACJA UŻYTKO       | WNIKA               |           |    |
|----|-----|-----------------------------|--------------------------------------|------------------------|---------------------|-----------|----|
| Ke |     | Instrukcja składania podpis | ów kwalifikowanych na dokumentach ze | estawień zbiorczych re | ecept w formie elek | troniczne | j  |
|    |     |                             |                                      |                        |                     |           |    |
|    | ISO | 9001:2015, 27001:2013       | System:                              | Wydanie:               | kwiecień 2019       | Waga:     | 90 |
|    |     |                             |                                      |                        |                     |           |    |

| odsumowanie zadania                                                                           |                                                |                                      |        | ×                            |
|-----------------------------------------------------------------------------------------------|------------------------------------------------|--------------------------------------|--------|------------------------------|
| Składanie podpisu                                                                             |                                                |                                      |        |                              |
| Format<br>Kontrasygnata<br>Podpis otaczany<br>Rodzaj zobowiązania<br>Dane dołaczone do podnis | : XAdES-BES<br>: NIE<br>: TAK<br>: Formalne za | atwierdzenie (proof of approval)     |        | ~                            |
| Dane wejściowe                                                                                |                                                | Dane wyjściowe<br>└── <b>Q:\</b> KIR | Status | <br>Szczegóły                |
|                                                                                               |                                                |                                      |        |                              |
| Status: Wykonane bez błę                                                                      | dów (podpisar                                  | 10: 1)                               |        | \$<br>Wydrukuj potwierdzenie |

|    | DOKUMENTACJA OPROGRAMOWANIA – DOKUMENTACJA UŻYTKOWNIKA |                             |            |                            |                        |                     |           |    |  |  |  |  |
|----|--------------------------------------------------------|-----------------------------|------------|----------------------------|------------------------|---------------------|-----------|----|--|--|--|--|
| Ke |                                                        | Instrukcja składania podpis | ów kwalifi | kowanych na dokumentach ze | estawień zbiorczych re | ecept w formie elek | troniczne | j  |  |  |  |  |
|    |                                                        |                             |            |                            |                        |                     |           |    |  |  |  |  |
|    | ISO                                                    | 9001:2015, 27001:2013       | System:    |                            | Wydanie:               | kwiecień 2019       | Waga:     | 90 |  |  |  |  |

### 3.5. SecureDoc (Eurocert)

#### Oprogramowanie:

<u>https://eurocert.pl/index.php/oprogramowanie</u> Instrukcja obsługi: <u>https://eurocert.pl/images/2018/10/01/Instrukcja-Securedoc\_v2.0.pdf</u>

Dane konfiguracji są dostępne po uruchomieniu programu w zakładce [Ustawienia] (pkt. 1), menu [Ustawienia podpisywania] (pkt.2 ) Zaznaczamy wymagane opcje:

- Domyślny format podpisu – XAdES (pkt. 3)

- Domyślny typ podpisu - Otaczający (pkt.4).

Aby te dane były ustawione jak pomyślne, należy ponownie uruchomić aplikację.

#### 3.5.1. Podpisywanie pliku eZestawienia w programie SecureDoc

#### WAŻNE!

Na chwilę obecną istnieje problem dla podpisu kwalifikowanego Eurocertu, który polega na negatywnej weryfikacji dokumentu XML podpisanego przynajmniej dwoma podpisami, gdzie jeden z podpisów jest złożony przez oprogramowanie SecureDoc.

W związku z tym można użyć podpisu kwalifikowanego Eurocertu wyłącznie dla eZestawienia, które wymaga TYLKO JEDNEGO podpisu (osoby występującej w roli: kierownik+właściciel).

Uwaga! Po podpisaniu program <u>zmienia nazwę pliku</u> dodając rozszerzenie .XAdES. Ten właśnie plik należy wczytać do programu SZOI. Poniżej przykład zmiany nazwy pliku przed i po podpisaniu).

| LEKZR_2020_01_1.xml       | Plik XML   | 19 KB |
|---------------------------|------------|-------|
| LEKZR_2020_01_1.xml.XAdES | Plik XADES | 23 KB |

|    | DOKUMENTACJA OPROGRAMOWANIA – DOKUMENTACJA UŻYTKOWNIKA |                             |            |                            |                        |                     |           |    |  |  |  |
|----|--------------------------------------------------------|-----------------------------|------------|----------------------------|------------------------|---------------------|-----------|----|--|--|--|
| Ke |                                                        | Instrukcja składania podpis | ów kwalifi | kowanych na dokumentach ze | estawień zbiorczych re | ecept w formie elek | troniczne | ej |  |  |  |
|    |                                                        |                             |            |                            |                        |                     |           |    |  |  |  |
|    | ISO                                                    | 9001:2015, 27001:2013       | System:    |                            | Wydanie:               | kwiecień 2019       | Waga:     | 90 |  |  |  |

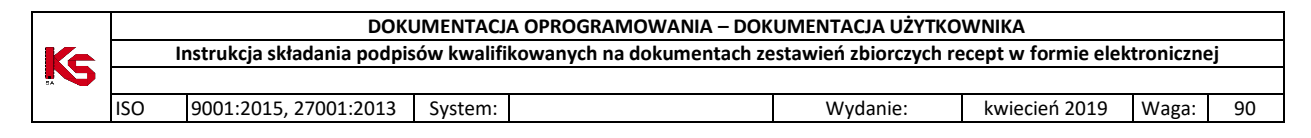

#### 3.5.1.1. Składanie podpisu elektronicznego

1. Przechodzimy na zakładkę [Podpisywanie] i wczytujemy do programu plik eZestawienia korzystając z opcji 'Dodaj plik'.

| 🔮 SecureDoc      |                                  |                                         |        |           |      |                  |                 | - 0      | ×       |
|------------------|----------------------------------|-----------------------------------------|--------|-----------|------|------------------|-----------------|----------|---------|
| SecureDoc        | Podpisywanie Weryfik             | owanie Ustawienia Odnowienie ce         | rtyfik | atu Po    | moc  | 0 progran        | nie             |          |         |
|                  | Wariant podpisu:                 | XAdES-BES (nie zawiera znacznika czasu) |        |           |      |                  | =               |          |         |
| PAdES (tylko PDI | <ul> <li>Typ podpisu:</li> </ul> | Otaczający                              | ्य     | E+        | EO   | L+               | $\equiv \times$ | E        | ED      |
| XAdES            | Funkcja skrótu:                  | SHA-256                                 | - Doo  | Dodaj Usu | Usuń | suń Dodaj Wyczyś | Wyczyść         | Pokaż    | Podpisz |
|                  | Rodzaj zobowiązania:             | Brak                                    |        | plik      | plik | katalog          | listę           | dokument | pliki   |
| Format podpisu   | -5000 (0-60) (0                  | Parametry podpisu                       |        |           |      |                  | Dane            |          |         |

2. Po wczytaniu pliku do programu i sprawdzeniu opcji podpisu wybieramy "Podpisz pliki"

|                              | Wariant podpisu:                | XAdES-BES (nie zawiera znacznika czasu) | · • |               |       | 5         |                          |          |        |
|------------------------------|---------------------------------|-----------------------------------------|-----|---------------|-------|-----------|--------------------------|----------|--------|
| PAdES (tylko PDF)            | Typ podpisu:<br>Funkcja skrótu: | Otaczający<br>SHA-256                   | *   | E(+)<br>Dodaj | Usuń  | Dodaj     | : <b>≕(×)</b><br>Wyczyść | Pokaż    | Podpis |
|                              | Rodzaj zobowiązania:            | Brak                                    |     | plik          | plik  | katalog   | listę                    | dokument | pliki  |
| Pormat podpisu<br>Dane wejśc | tiowe (1)                       | Dane wyjściowe (1)                      |     |               |       |           | Status                   |          |        |
| C:\Desktop\LEKZR_20          | )19_23                          | C:\Desktop\LEKZR_2019_23                |     |               | D Nie | podpisany |                          |          |        |

3. Potwierdzamy komunikat i wprowadzamy kod PIN, zatwierdzając przyciskiem [OK].

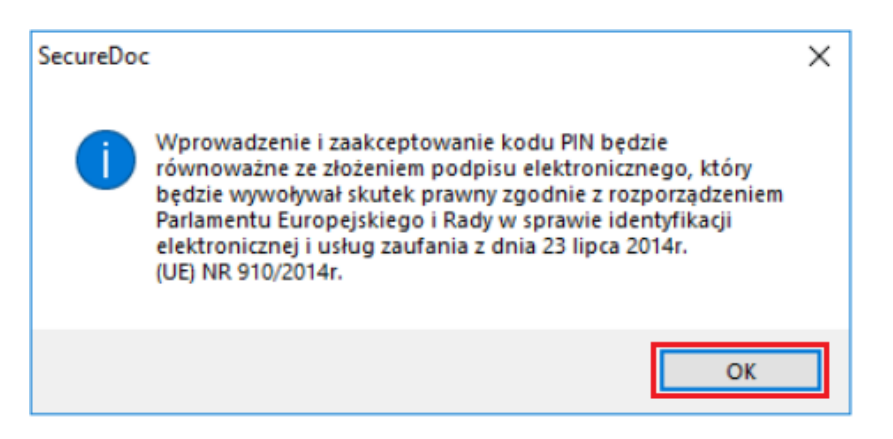

| ISC | 9001:2015, 27001:2013 | System:                                     | Wydanie:                    | kwiecień 2019 | Waga: | g |
|-----|-----------------------|---------------------------------------------|-----------------------------|---------------|-------|---|
|     | 👰 Wprowadź kod        | PIN                                         |                             | ×             |       |   |
|     | Kod P                 |                                             |                             |               |       |   |
|     | Kod PIN:              |                                             |                             |               |       |   |
|     | •••••                 | <u> </u>                                    | OK Andri                    |               |       |   |
|     | Wybrany certyf        | kat do podpisania danych                    |                             |               |       |   |
|     | Wy                    | dany dla:<br>dany przez: Centrum Kwalifikow | ana EuroCart                |               |       |   |
|     | Wa                    | żny od: 2019-03-04                          | ane Eurocen                 |               |       |   |
|     | Wa                    | żny do: 2021-03- <mark>0</mark> 3           |                             |               |       |   |
|     | Czy                   | tnik kart inteligentnych: Gemalto           | USB Key Smart Card Reader 0 |               |       |   |
|     |                       | en: CardOS V5 3   EC0017816                 |                             |               |       |   |

4. Po poprawnym złożeniu podpisu, aplikacja wyświetli w kolumnie 'Status' informację 'Podpisany'.

| XAdES Funkcja skrótu:    | Calcality                                                                                                    |                                                                             |
|--------------------------|----------------------------------------------------------------------------------------------------|-----------------------------------------------------------------------------|
| Rodzaj zobowiąza         | SHA-256 Topological Share Share Shar | daj Usuń Dodaj Wyczyść Pokaż Podpi:<br>ik plik katalog listę dokument pliki |
| Format podpisu           | Parametry podpisu                                                                                                    | Dane                                                                        |
| Dane wejściowe (1)       | Dane wyjściowe (1)                                                                                                    | Status                                                                      |
| C:\Desktop\LEKZR_2019_23 | C:\Desktop\LEKZR_2019_23                                                                                                    | Podpisany                                                                   |